#### Министерство образования Республики Беларусь БЕЛОРУССКИЙ НАЦИОНАЛЬНЫЙ ТЕХНИЧЕСКИЙ УНИВЕРСИТЕТ

Кафедра «Сопротивление материалов машиностроительного профиля»

# АКУСТИЧЕСКИЙ КОНТРОЛЬ КАЧЕСТВА ИЗДЕЛИЙ. УЛЬТРАЗВУКОВОЙ ДЕФЕКТОСКОП УД4-Т «ТОМОГРАФИК»

Методическое пособие по дисциплине «Неразрушающий контроль качества» для студентов специальности 1-54 01 02 «Методы и приборы контроля качества и диагностики состояния объектов»

> Минск БНТУ 2011

#### Авторы:

Ю.В. Василевич, А.М. Якимович, А.М. Язневич, Е.Ю. Неумержицкая, С.А. Зубко

> Рецензенты: Н.С. Траймак, А.Ч. Якубовский

#### Василевич, Ю.В.

А 44 Акустический контроль качества изделий. Ультразвуковой дефектоскоп УД4-Т «Томографик»: методическое пособие по дисциплине «Неразрушающий контроль качества» для студентов специальности 1-54 01 02 «Методы и приборы контроля качества и диагностики состояния объектов» / Ю.В. Василевич [и др.]. – Минск: БНТУ, 2011. – 94 с.

ISBN 978-985-525-677-0.

Методическое пособие по дисциплине «Неразрушающий контроль качества» предназначено для студентов технических специальностей высших учебных заведений, а также аспирантов и преподавателей.

В пособии представлены методы акустического контроля качества изделий, их области применения, преимущества и недостатки. Включены описание, характеристики и порядок работы ультразвукового дефектоскопа УД4-Т «Томографик». Излагается методика проведения лабораторных работ с использованием УД4-Т «Томографик».

> УДК 620.179.1.05(075.8) ББК 30.3я7

ISBN 978-985-525-677-0

© БНТУ, 2011

#### Введение

Акустический метод контроля основан на регистрации параметров упругих волн, возникающих или возбуждаемых в объекте. При распространении упругих волн частицы среды не переносятся, а лишь совершают колебания относительно точек равновесия.

С помощью акустических методов в заготовках и изделиях, изготовленных практически из любых материалов, можно обнаружить поверхностные и внутренние дефекты, представляющие нарушение сплошности, неоднородность структуры, зоны поражения межкристаллитной коррозией, дефекты склейки, пайки, сварки и т.п. Акустические методы позволяют измерять геометрические параметры, например, толщину при одностороннем доступе к изделию, а также физико-механические свойства материалов без их разрушения.

Важным преимуществом акустических методов является возможность их применения для контроля элементов машин и конструкций в условиях эксплуатации без их демонтажа, особенно в тех случаях, когда требуется обеспечить надежную работу дорогостоящих и уникальных объектов, а также машин и конструкций ответственного назначения.

Акустический контроль осуществляется следующими методами: теневым, зеркально-теневым, эхо-импульсным, резонансным, велосимметрическим, импедансным, свободных колебаний.

<u>Теневой метод</u> (метод сквозного прозвучивания) основан на посылке в контролируемое изделие упругих колебаний и регистрации изменения их интенсивности после однократного прохождения через материал. Метод применяется главным образом для контроля качества листового проката, подшипников скольжения, многослойных дисков, оболочек кабелей, резиновых многослойных изделий, пластмасс, клееных соединений и др.

<u>Зеркально-теневой метод</u> (контроль однократно преломленным лучом) является разновидностью теневого. Его применяют в основном для контроля качества сварных соединений и рельсов.

<u>Эхо-импульсный метод</u> широко применяют для контроля различных изделий, в том числе крупногабаритных и сложной формы. При этом контроль проводят при одностороннем доступе к изделию, в контактном или иммерсионном вариантах. Он позволяет об наружить дефекты, расположенные в глубине металла и на поверхности, и определять их координаты.

<u>Резонансный метод</u> основан на возбуждении в изделиях постоянной толщины (листах, трубах, резервуарах и др.) незатухающих УЗК и определении частот, на которых имеют место резонансы этих колебаний. Ультразвуковой резонансный метод используют для обнаружения дефектов в виде коррозии или несплошностей материала и измерения толщины листов, стенок труб, резервуаров и т.д.

<u>Велосимметрический метод</u> основан на влиянии дефекта на скорость распространения изгибных волн и регистрации изменения этой скорости по фазе волны в точке приема. Метод применяют для контроля слоистых изделий из неметаллических и комбинированных (неметалл-металл) материалов толщиной до 50 мм. При этом выявляются дефекты (расслоения и зоны нарушения соединений между слоями конструкции) с площадью от 1,5 до 15 см<sup>2</sup>.

<u>Импедансный метод</u> основан на регистрации величины акустического импеданса участка контролируемого изделия. Метод позволяет обнаружить зоны нарушения жесткой связи между элементами слоистых конструкций: непроклеи, непропаи, расслоения, слабую адгезию, неполную полимеризацию и т.п. Этим методом можно контролировать изделия как с плоским, так и с кривыми поверхностями.

<u>Метод свободных колебаний</u> основан на анализе частотного спектра свободных колебаний, возбуждаемых в контролируемой детали. Этот метод позволяет выявлять нарушения жесткой связи между слоями в слоистых конструкциях, а также внутренние дефекты в массивных изделиях.

Учебно-методическое пособие состоит из трех разделов:

В первом разделе изложены методы акустического контроля, их преимущества и недостатки.

Во втором разделе описаны назначение и технические характеристики ультразвукового дефектоскопа УД4-Т «Томографик», который используется в учебном процессе при проведении лабораторных работ. Описаны требования безопасности, подготовка прибора к работе, порядок работы.

В третьем разделе изложены методические указания к лабораторным работам с использованием УД4-Т «Томографик».

#### 1. Методы акустического контроля

#### 1.1. Общие сведения

Акустический метод контроля основан на регистрации параметров упругих волн, возникающих или возбуждаемых в объекте. Акустическими (упругими) волнами называют распространяющиеся в упругом теле механические возмущения (деформации). При распространении упругих волн частицы среды не переносятся, а лишь совершают колебания относительно точек равновесия.

С помощью акустических методов в заготовках и изделиях, изготовленных практически из любых материалов, можно обнаруживать поверхностные и внутренние дефекты, представляющие собой нарушение сплошности, неоднородность структуры, зоны поражения межкристаллитной коррозией, дефекты склейки, пайки, сварки и т.п. Акустические методы позволяют измерять геометрические параметры, например толщину при одностороннем доступе к изделию, а также физико-механические свойства материалов без их разрушения.

Важным преимуществом акустических методов является возможность их применения для контроля элементов машин и конструкций в условиях эксплуатации без их демонтажа, особенно в тех случаях, когда требуется обеспечить надежную работу дорогостоящих и уникальных объектов, а также машин и конструкций ответственного назначения.

К преимуществам контроля акустическими методами относятся:

1. Высокая чувствительность, позволяющая выявлять мелкие дефекты.

2. Большая проникающая способность, позволяющая обнаруживать внутренние дефекты в крупногабаритных изделиях.

3. Возможность определения места и размеров дефекта.

4. Практически мгновенная индикация дефектов, позволяющая автоматизировать контроль.

5. Возможность контроля при одностороннем доступе к изделию.

6. Простота и высокая производительность контроля.

7. Полная безопасность работы оператора и окружающего персонала.

Подсоедините

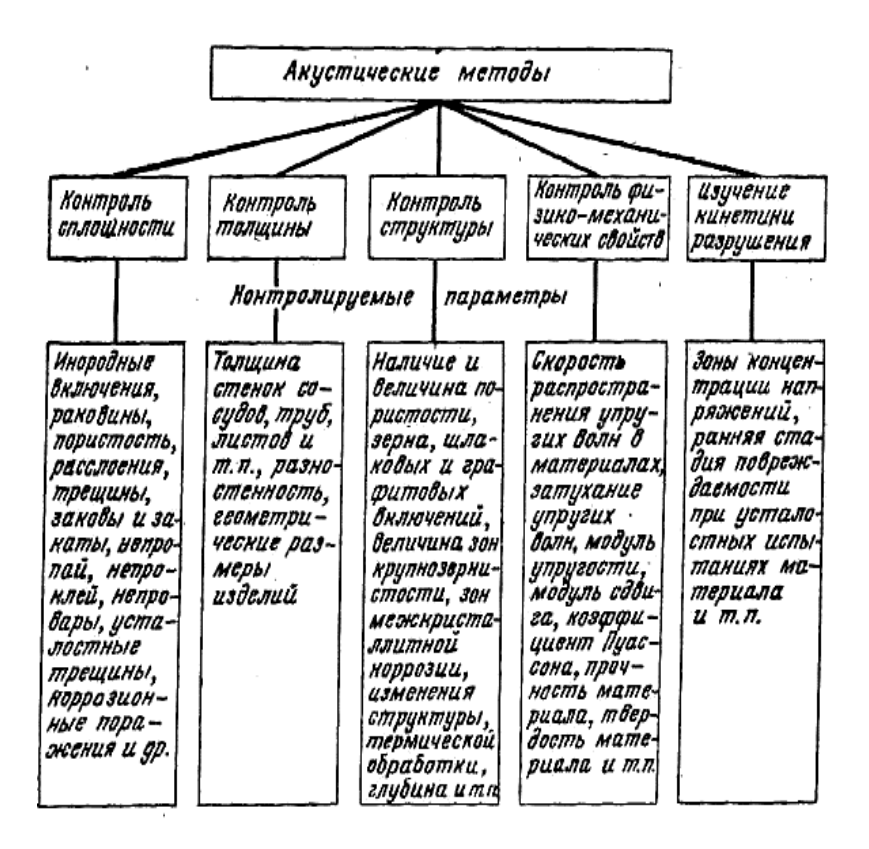

Рис. 1. Области применения акустических методов

К недостаткам акустических методов относится необходимость разработки специальных методик контроля отдельных типов деталей, необходимость сравнительно высокой чистоты обработки поверхности контролируемых объектов и наличие мертвых зон, снижающих эффективность контроля.

## 1.2. Классификация акустических методов

*Теневой метод* (метод сквозного прозвучивания) основан на посылке в контролируемое изделие упругих колебаний и регистрации изменения их интенсивности после однократного прохождения через металл.

Упругие колебания вводят в изделие излучающей искательной головкой с одной его стороны, а принимают приемной головкой, расположенной соосно с излучающей, - с другой стороны (рис. 2, а, б). Такую схему прозвучивания применяют при использовании продольных и сдвиговых волн. При контроле нормальными и поверхностными волнами излучающую и приемную головки устанавливают на одной (доступной) стороне изделия соосно и навстречу друг другу (рис. 2, в, г). При отсутствии нарушений сплошности материала приемная головка регистрирует прохождение упругих волн через изделие. Интенсивность прошедших волн меньше интенсивности волн, введенных в металл, так как при распространении их в толще контролируемого объекта наблюдаются потери энергии УЗК за счет отражения, затухания и геометрического расхождения пучка. При постоянной толщине изделия, однородном материале и параллельных плоских верхней и нижней поверхностях уровень интенсивности упругих волн почти постоянен. Амплитуда импульса 7 на экране ЭЛТ, соответствующая прошедшим колебаниям, незначительно отличается от некоторого постоянного значения, принятого за исходное (рис. 2, д).

Если на пути упругих волн имеется дефект, то в зависимости от площади сечения пучка лучей, площади отражающей поверхности дефекта и его местоположения по толщине изделия показания индикатора меняются, так как за дефектом образуется акустическая тень. Например, расслоение металла на пути распространения волн отразит часть лучей, падающих на приемную головку. Импульс 7 на экране прибора, соответствующий интенсивности прошедших УЗК, при этом уменьшится или исчезнет (рис. 2, е, ж). Теневой метод применяется главным образом для контроля качества листового проката, подшипников скольжения, многослойных дисков, оболочек кабелей, резиновых многослойных изделий, пластмасс, клееных соединений и др.

Зеркально-теневой метод (контроль однократно преломленным лучом, ГОСТ 14782 – 69) является разновидностью теневого. При контроле приемную и излучающую головки устанавливают с одной стороны изделия. Регистрация изменения интенсивности упругих колебаний осуществляется после их отражения от противоположной поверхности (рис. 3). Противоположную поверхность, зеркально отражающую упругие волны, называют донной поверхностью, а

отраженный от нее импульс – донным импульсом. Критерием наличия дефекта при контроле зеркально-теневым методом является уменьшение донного эхоимпульса в определенное число раз. Чем крупнее дефект, тем больше ослабление донного эхо-импульса.

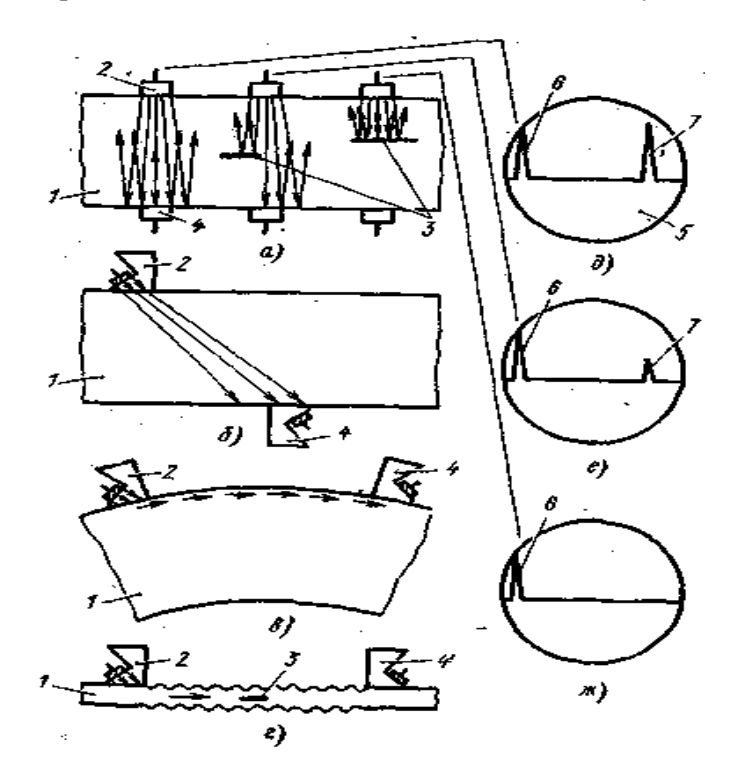

Рис. 2. Схемы прозвучивания изделий теневым методом: а – продольными волнами; б – сдвиговыми; в – поверхностными; г – нормальными волнами; д, е, ж – осциллограммы; 1 – контролируемое изделие; 2 – излучающая искательная головка; 3 – дефект; 4 – приемная искательная головка; 5 – экран ЭЛТ; 6 – начальный (зондирующий) импульс; 7 – импульс, свидетельствующий о наличии или отсутствии дефекта

Для количественной оценки выявляемости дефектов при зеркально-теневом методе контроля введен коэффициент выявляемости дефекта, характеризующий вызываемое дефектом ослабление первого донного эхоимпульса при прозвучивании изделия прямой искательной головкой:

$$k_{\rm A} = A_{\rm A1} / A_{\rm 01}$$

где  $k_{\rm d}$  – коэффициент выявляемости дефекта;  $A_{01}$  – амплитуда первого донного импульса при отсутствии дефекта;  $A_{\rm d1}$  – минимальная амплитуда того же донного импульса при наличии дефекта в зоне ультразвукового пучка.

Значение  $k_{\rm d}$  лежит в пределах от 0 до 1 и тем меньше, чем больше дефект. В некоторых случаях по этому коэффициенту можно судить об эквивалентных размерах дефектов, выявленных в изделии. Зеркально-теневой метод применяют в основном для контроля качества сварных соединений и рельсов.

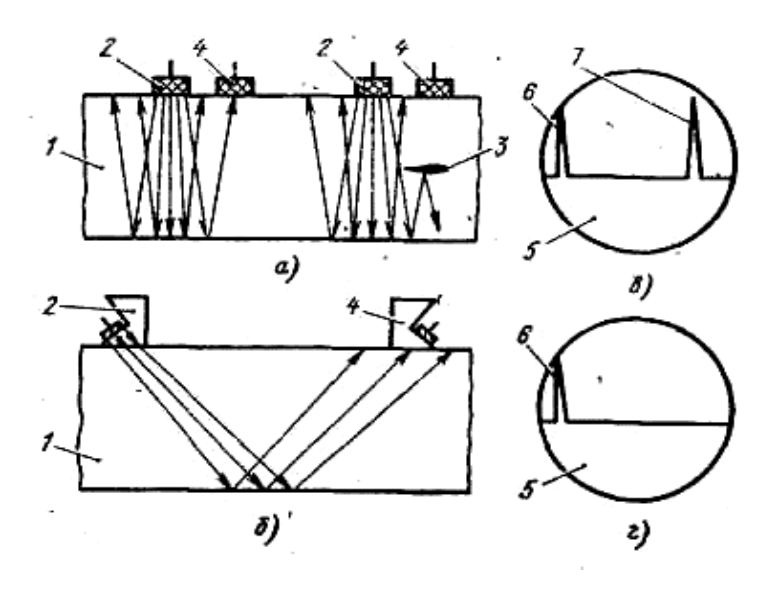

Рис. 3. Схемы прозвучивания изделий зеркально-теневым методом:
а – продольными; б – сдвиговыми волнами; в, г – осциллограммы,
1 – контролируемое изделие; 2 – излучающая искательная головка; 3 – дефект;
4 – приемная искательная головка; 5 – экран ЭЛТ; 6 – начальный (зондирующий)
импульс; 7 – импульс, свидетельствующий о наличии или отсутствии дефекта

Применяемая схема прозвучивания двумя искательными головками, из которых одна является излучающей, а другая – приемной, называется раздельной. В практике используют также совмещенную схему прозвучивания, при которой одна искательная головка выполняет поочередно функции излучателя и приемника, и раздельно-совмещенную (две совмещенные головки, соединены параллельно).

Эхо-импульсный метод. Упругие колебания вводят в изделие 1, как правило, с одной стороны совмещенной искательной головкой 2 (рис. 4). Излучаемые импульсы упругих волн называют зондирующими. Их посылают в контролируемое изделие один за другим через определенные промежутки времени – паузы или интервалы. Периодом импульсов называют время, прошедшее от начала действия одного импульса до начала действия следующего. Зондирующий импульс УЗК, пройдя сквозь толщу материала, отражается от противоположной (донной) поверхности изделия и, возвращаясь, частично попадает на пьезоэлемент искательной головки. На экране ЭЛТ возникает донный импульс 5.

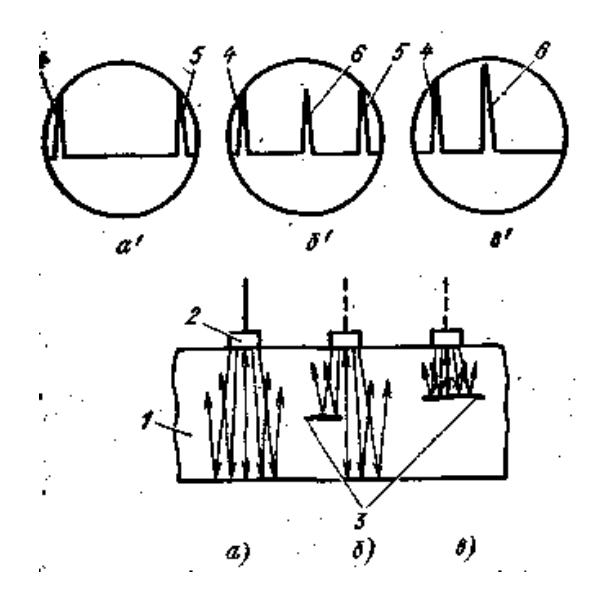

Рис. 4. Схема прозвучивания изделия эхо-импульсным методом продольными УЗК: а, б, в – положения искательной головки при контроле изделия; а', б', в' – соответствующие им осциллограммы

При наличии дефекта 3 импульс УЗК отразится от него раньше, чем от противоположной поверхности детали. Между начальным 4 и донным импульсами возникает промежуточный импульс 6. Если дефект полностью перекрывает путь ультразвуковому пучку, то на экране ЭЛТ будут наблюдаться только начальный импульс и импульс от дефекта (рис. 4, в).

На рис. 5 показана схема прозвучивания изделий эхоимпульсным методом поверхностными, нормальными и сдвиговыми УЗК.

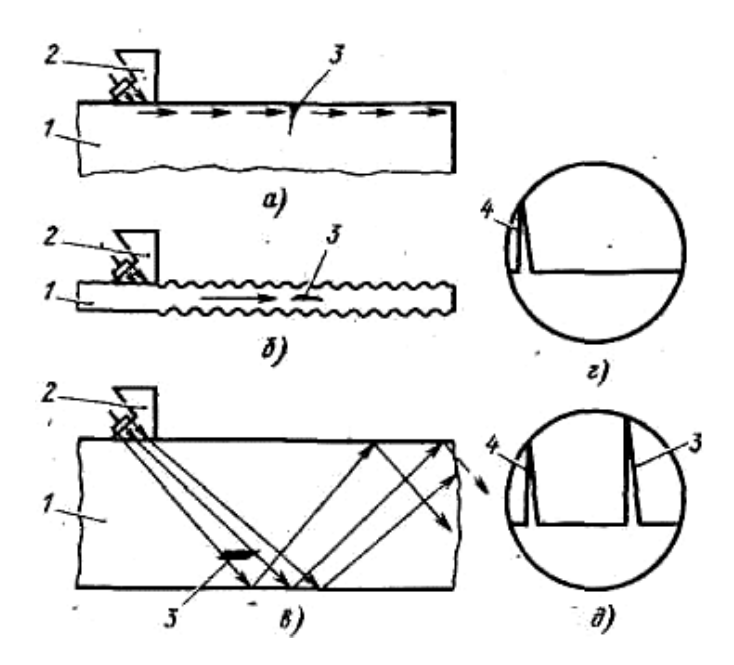

Рис. 5. Схема прозвучивания изделий поверхностными (а), нормальными (б) и сдвиговыми (в) волнами и осциллограммы прозвучивания изделия сдвиговыми УЗК при отсутствии (г) и наличии дефектов (д): 1 – контролируемое изделие; 2 – искательная головка; 3 – дефект; 4 – начальный импульс; 3' – импульс от дефекта

Осциллограммы прозвучивания поверхностными и нормальными волнами (рис. 5, а, б) аналогичны осциллограммам, показанным на рис. 4. Осциллограммы прозвучивания изделия сдвиговыми УЗК (рис. 5, в) отличаются от рассмотренных. При отсутствии дефектов в изделии сдвиговые волны, многократно отражаясь от противоположных поверхностей, уходят и не попадают на искательную головку. На экране ЭЛТ наблюдается осциллограмма, состоящая из начального импульса 4 и линии развертки. Дефект прерывает ход лучей и отражает часть энергии; на экране возникает второй импульс.

Так как время прохождения луча, прямо пропорционально пройденному пути, а скорость УЗК для данного материала есть величина постоянная, то горизонтальная линия на экране ЭЛТ представляет собой глубину залегания дефекта в каком-то масштабе. Следовательно, на экране ЭЛТ строится график, по горизонтальной оси которого откладывается время, пропорциональное глубине залегания дефекта, а по вертикальной – интенсивность отраженного от дефекта импульса, зависящая от его размеров и ориентировки относительно лучей пучка УЗК.

Измеряя с помощью электронного глубиномера время от момента выхода импульса до момента появления эхо-сигнала на экране ЭЛТ, можно определить расстояние от головки до дефекта

$$l = C \cdot t / 2$$
,

где l – расстояние от головки до дефекта; C – скорость УЗК в материале изделия; t – время распространения УЗК до дефекта и обратно.

Эхо-импульсный метод широко применяют для контроля различных изделий, в том числе крупногабаритных и сложной формы. При этом контроль проводят при одностороннем доступе к изделию, в контактном или иммерсионном вариантах. Он позволяет обнаруживать дефекты, расположенные в глубине металла и на поверхности, и определять их координаты.

**Резонансный метод** основан на возбуждении в изделиях постоянной толщины (листах, трубах, резервуарах и др.) незатухающих УЗК и определении частот, на которых имеют место резонансы этих колебаний.

Частота, при которой возникают стоячие волны, т. е. наступает резонанс, зависит от толщины детали и скорости распространения в ней акустических волн. По фиксированию момента установления резонанса определяют толщину контролируемой детали. На основной резонансной частоте толщину определяют по формуле:

$$b=0.5 \cdot C/f_{pes}$$

При непосредственном измерении толщины детали номер гармоники k, соответствующий резонансной частоте  $f_k$ , обычно не известен. Поэтому сначала определяют вторую резонансную частоту  $f_l$  соответствующую гармонике с номером l, и толщину изделия находят из выражения

$$b = \frac{C(l-k)}{2(f_l - f_k)}$$

Для определения толщины изделия по этой формуле необходимо знать разность номеров гармоник двух резонансных колебаний и разность частот, соответствующих этим гармоникам.

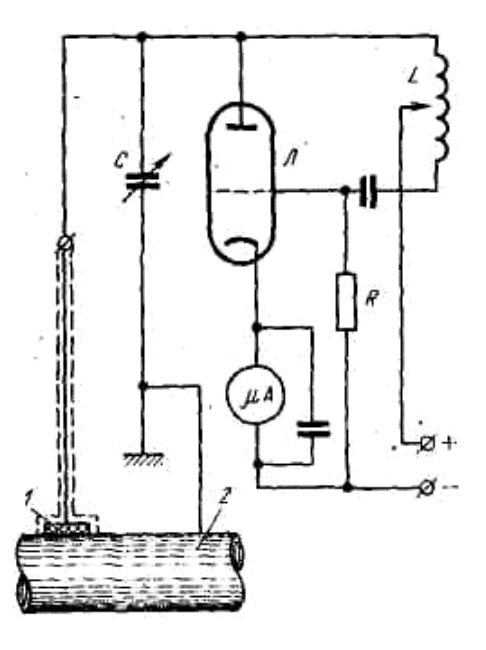

Рис. 6. Принципиальная схема измерения толщины резонансным методом

Искательная головка 1, прижатая с одной стороны измеряемого изделия 2, посылает в материал непрерывно УЗК через тонкий слой минерального масла (рис. 6). Пьезоэлемент головки возбуждается электрическими колебаниями генератора качающейся частоты Л, в контур которого он включен как емкость. Когда колебания пьезоэлемента происходят на частоте, равной собственной частоте измеряемого изделия, наступает резонанс. Вследствие роста амплитуд УЗК в материале изделия увеличивается потребляемая пьезоэлементом электрическая мощность; в момент резонанса генератор работает на большую нагрузку, чем при отсутствии резонанса. При увеличении нагрузки увеличивается анодный ток генератора. Так как частота генератора изменяется во времени, то в момент резонанса на анодном сопротивлении генератора появляется пик напряжения, который фиксирует момент установления резонанса на всех гармониках в материале контролируемой детали. Если известна скорость УЗК в материале и основная резонансная частота, то может быть определена толщина по вышеприведенной формуле.

Основное условие резонанса – параллельность обеих отражающих поверхностей стенки. При наличии в металле дефектов, параллельных стенке (например, расслоений), на этом участке происходит смещение резонансных частот. Если дефект ориентирован не параллельно поверхностям изделия, то он вызывает ослабление или даже исчезновение резонансных явлений.

Ультразвуковой резонансный метод используют для обнаружения дефектов в виде коррозии или несплошностей материала и измерения толщины листов, стенок труб, резервуаров и т. д.

*Велосимметрический метод* основан на влиянии дефекта на скорость распространения изгибных волн и регистрации изменения этой скорости по фазе волны в точке приема.

Сущность метода заключается в следующем. На поверхность изделия устанавливают искательную головку, имеющую излучающий и приемный пьезоэлементы со сферическими наконечниками (рис. 7, а). Расстояние между осями пьезоэлементов (вибраторов) постоянно. От излучателя во все стороны распространяются упругие изгибные волны. Зависимость скорости их распространения от толщины bимеет вид кривой, выходящей из начала координат (рис. 7, б) и при увеличении b асимптотически стремящейся к значению скорости  $C_{пов}$  поверхностной волны. При расположении головки над дефектом, залегающим на глубине  $b_2$ , упругая волна распространяется в слое  $b_2 < b_1$  со скоростью  $C_2$ . Уменьшение скорости приводит к изменению фазы волны в точке приема, которое фиксируется электронной аппаратурой и служит критерием наличия дефекта.

Здесь изгибная волна является частным случаем нормальной волны и называется асимметричной волной нулевого порядка  $(a_o)$ .

Рассмотренная схема является односторонним вариантом велосимметрического метода. В последнее время получил распространение двусторонний вариант, заключающийся в том, что излучающую и приемную искательные головки устанавливают соосно на разные стороны контролируемого изделия.

В бездефектной зоне упругие колебания проходят через изделие по кратчайшему пути в виде продольных волн. Дефект Д (расслоение, непроклей) препятствует прямому прохождению продольных волн. В разделенных дефектом слоях изделия энергия от излучателя к приемнику передается в виде асимметричных волн нулевого порядка  $a_o$ , огибающих дефект со всех сторон. Скорость этих волн меньше, чем продольных, а пройденный ими путь значительно больше. В зоне дефекта фаза волны в точке приема отстает от фазы на бездефектном участке, что и служит основным признаком наличия дефекта. В общем случае изменяется и амплитуда принятого сигнала, что служит дополнительным критерием наличия дефекта.

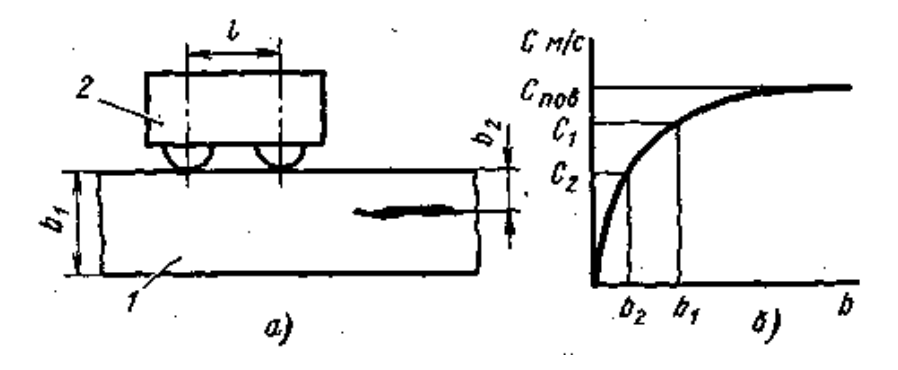

Рис. 7. Принципиальная схема одностороннего велосимметрического метода: 1 — контролируемое изделие; 2 — искательная головка

Велосимметрический метод применяют для контроля слоистых изделий из неметаллических и комбинированных (неметалл-металл) материалов толщиной до 50 мм. При этом выявляются дефекты (расслоения и зоны нарушения соединений между слоями конструкции) с площадью от 1,5 до 15 см<sup>2</sup>.

*Импедансный метод* основан на регистрации величины акустического импеданса участка контролируемого изделия.

Изменение входного импеданса механической системы может быть обнаружено по изменению амплитуды или фазы силы реакции, действующей на датчик, возбуждающий в изделии упругие колебания.

Датчиком здесь является стержень (рис. 8), совершающий продольные колебания. Если этот стержень контактирует с участком, например, обшивки, жестко склеенной с заполнителем, то вся конструкция колеблется как единое целое, и импеданс системы заполнитель – клей – обшивка – датчик определяется жесткостью всей конструкции.

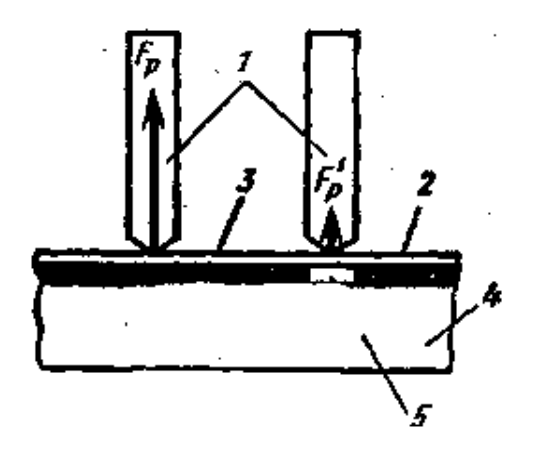

Рис. 8. Принципиальная схема амплитудного акустического импедансного метода: 1 – продольно-колеблющийся стержень; 2 – наружный лист (обшивка); 3 – клеевое или паяное соединение; 4 – внутренний элемент конструкции (заполнитель); 5 – непроклей

При этом сила реакции Fр изделия на стержень будет значительной. Если же стержень расположить над дефектной зоной (непроклеем), то неприклеенный участок обшивки будет колебаться, как зажатый по контуру диск, независимо от всей конструкции. Так как жесткость обшивки намного меньше жесткости всей конструкции, сила реакции Fр' резко уменьшится.

Обычно дефект вызывает также значительный фазовый сдвиг. Измеряя фазовый сдвиг между принятым сигналом и напряжением возбуждающего излучатель генератора, можно выявить дефекты по вызываемому ими изменению фаз.

Импедансный метод позволяет обнаруживать зоны нарушения жесткой связи между элементами слоистых конструкций: непроклеи, непропаи, расслоения, слабую адгезию, неполную полимеризацию и т. п. Этим методом можно контролировать изделия, как с плоскими, так и с кривыми поверхностями.

*Метод свободных колебаний* основан на анализе частотного спектра свободных колебаний, возбужденных в контролируемой детали.

Сущность метода заключается в следующем. Если твердое тело, обладающее определенной массой, гибкостью и механическим сопротивлением, возбудить резким ударом, то в нем возникнут свободные (или собственные) затухающие колебания. При заданных размерах и форме изделия, однородности материала, из которого оно изготовлено, частота собственных колебаний изделия является величиной определенной. При наличии в изделии дефекта (расслоения, раковины и т. п.) параметры колебательной системы (гибкость, масса) меняются, что ведет к изменению частоты собственных колебаний, и логарифмического декремента их затухания.

Боек датчика, укрепленный на якоре электромагнита 2, ударяет по поверхности контролируемого изделия с частотой питающего электромагнит переменного тока, возбуждая в изделии свободные колебания (рис. 9). Микрофон 3 (пьезоэлемент), установленный на поверхности изделия, воспринимает эти колебания и передает их в виде электрических сигналов на усилитель 4, на выходе которого включено реле, управляющее сигнальной лампой индикатора 5. Если датчик попадает на участок непроклея, амплитуда возбуждаемых в изделии колебаний падает, сигнал на выходе усилителя уменышается, реле срабатывает, и загорается сигнальная лампа. Этот метод позволяет выявлять нарушения жёсткой связи между слоями в слоистых конструкциях, а также внутренние дефекты в массивных изделиях.

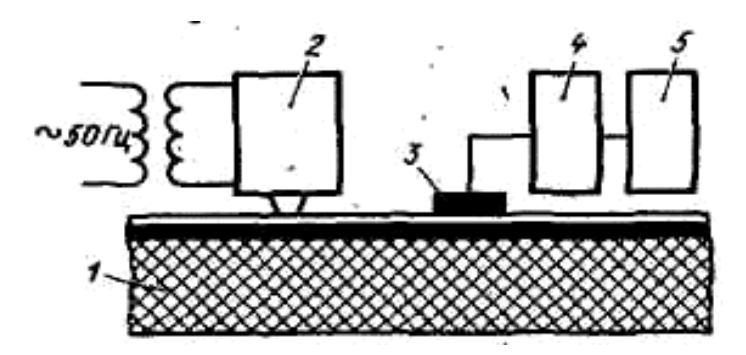

Рис. 9. Принципиальная схема контроля качества склейки методом свободных колебаний: 1 – контролируемое изделие; 2 – электромагнит;

3 – микрофон (пьезоэлемент); 4 – усилитель; 5 – индикатор

# 2. Ультразвуковой дефектоскоп УД4-Т «Томографик»

## 2.1. Назначение и технические характеристики УД4-Т

УД4-Т является дефектоскопом общего назначения и предназначается для неразрушающего контроля материалов, изделий, сварных соединений на наличие дефектов типа нарушения сплошности, определения координат дефектов, измерения амплитуд эхосигналов от дефектов, измерения времени распространения ультразвуковых колебаний (УЗК) в различных материалах.

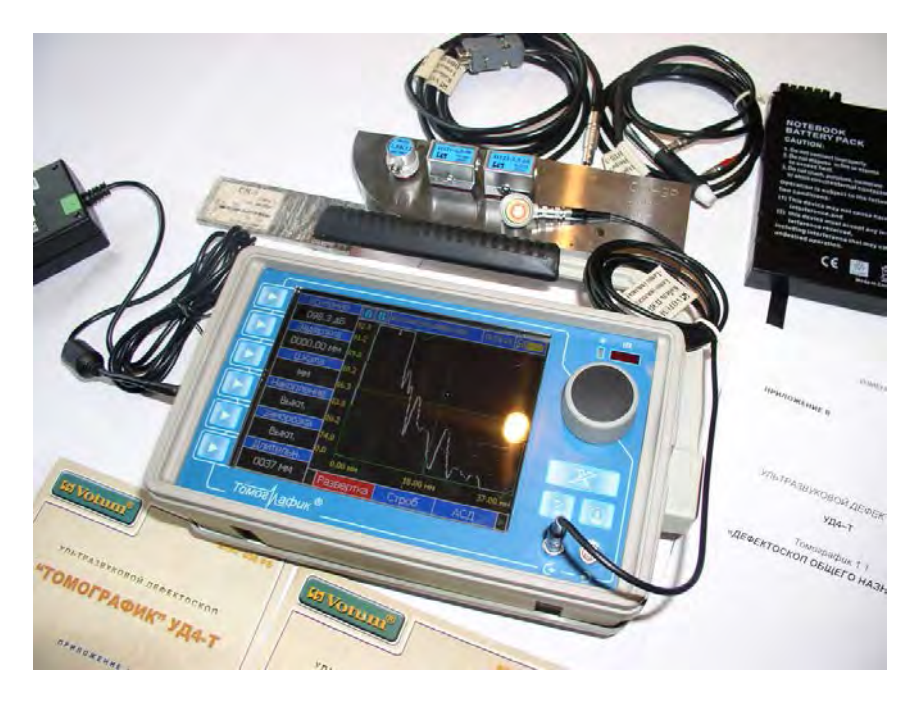

УД4-Т позволяет накапливать не менее 1000 архивных записей результатов контроля с целью последующей их перезаписи в компьютерный банк данных для анализа и представления в виде документа. Время хранения архивных записей результатов контроля не менее 5 лет.

УД4-Т реализует эхо-метод, теневой и другие известные методы ультразвукового контроля.

По степени участия оператора в процессе контроля дефектоскоп относится к ручным.

УД4-Т является средством измерения по ГОСТ 12997.

По эксплуатационной законченности дефектоскоп относится к изделиям третьего порядка по ГОСТ 12997.

По конструктивному исполнению и зависимости от воспринимаемых механических воздействий дефектоскоп относится к переносным изделиям.

Вид климатического исполнения дефектоскопа СЗ по ГОСТ 12997. Рабочие температуры дефектоскопа от минус 20 до + 50° С при верхнем значении относительной влажности 95% при + 35° С без конденсации влаги.

Степень защиты от проникновения внутрь дефектоскопа пыли и воды соответствует IP54 по ГОСТ 14254.

По устойчивости к воздействию атмосферного давления дефектоскоп относится к группе Р1 по ГОСТ 12997.

По устойчивости к механическим воздействиям исполнение дефектоскопа виброустойчивое группы N1 по ГОСТ 12997.

Диагностирование исправности дефектоскопа осуществляется встроенными средствами тестового обеспечения.

УД4-Т может работать в любом положении, удобном для оператора.

Прибор соответствует требованиям ГОСТ 12997, техническим условиям ТУ 4276-001-29313470-06 и комплекта документации VTM 038.

Диапазон рабочих частот УД4-Т от 0,4 до 10,0 МГц.

Номинальные значения условной чувствительности по глубине залегания отражателя и отклонения условной чувствительности от номинальной от отражателя в виде бокового сверления диаметром 6 мм и глубиной залегания центра 44 мм стандартного образца СО-2 по ГОСТ 14782 при работе с ПЭП указаны в табл. 1.

Запас чувствительности дефектоскопа не менее значений указанных в табл. 1, а углы ввода ПЭП типа П121 находятся в пределах указанных в табл. 1.

Условная разрешающая способность по глубине залегания отражателя (дальности) при работе дефектоскопа с ПЭП соответствует значениям указанным в табл. 1.

Таблица 1

| Условное<br>обозна-<br>чение<br>ПЭП | Условная<br>чувстви-<br>тельность,<br>дБ | Уровень<br>шума,<br>дБ | Запас<br>чувстви-<br>тельности,<br>дБ | Номи-<br>нальная<br>частота,<br>МГц | Условная разреша-<br>ющая способность по<br>глубине залегания<br>отражателя, мкс | Значение<br>углов<br>ввода<br>ПЭП |
|-------------------------------------|------------------------------------------|------------------------|---------------------------------------|-------------------------------------|----------------------------------------------------------------------------------|-----------------------------------|
| П111-<br>2,5-К12                    | $120 \pm 12$                             | 90                     | 30                                    | 2,5                                 | 1,2                                                                              | _                                 |
| П111-<br>5,0-К6                     | $113 \pm 12$                             | 90                     | 22                                    | 5,0                                 | 0,8                                                                              | _                                 |
| П121-<br>2,5-50°                    | $90 \pm 12$                              | 76                     | 14                                    | 2,5                                 | 1,4                                                                              | (50 ± 2)°                         |
| П121-<br>5,0-50°                    | 86 ± 12                                  | 76                     | 10                                    | 5,0                                 | 1                                                                                | (50 ± 2)°                         |

Длительность реверберационно-шумовой характеристики (далее по тексту РШХ) УД4-Т при работе с ПЭП не превышает значений указанных в табл. 2.

Таблица 2

|                                                             | Длительность реверберационно-шумовой |             |              |              |  |  |  |
|-------------------------------------------------------------|--------------------------------------|-------------|--------------|--------------|--|--|--|
| Уровень,                                                    | характеристики, мкс                  |             |              |              |  |  |  |
| дь                                                          | Условное обозначение ПЭП             |             |              |              |  |  |  |
|                                                             | П111-2,5-К12                         | П111-5,0-Кб | П121-2,5-50° | П121-5,0-50° |  |  |  |
| 130                                                         | 4                                    | 3           | 6            | 4            |  |  |  |
| 124                                                         | 5                                    | 4           | 8            | 4            |  |  |  |
| 118                                                         | 8                                    | 8           | 8            | 8            |  |  |  |
| 112                                                         | 10                                   | 10          | 10           | 12           |  |  |  |
| 106                                                         | 12                                   | 12          | 12           | 16           |  |  |  |
| 100                                                         | 14                                   | 14          | 14           | 20           |  |  |  |
| 94                                                          | 16                                   | 16          | 16           | 24           |  |  |  |
| 88                                                          | 24                                   | 26          | 26           | 28           |  |  |  |
| 82                                                          | 38                                   | 38          | 38           | 40           |  |  |  |
| 76                                                          | 46                                   | 46          | 50           | 58           |  |  |  |
| 70                                                          | 68                                   | 68          | 72           | 66           |  |  |  |
| 64                                                          | 75                                   | 94          | 94           | 80           |  |  |  |
| 58                                                          | 92                                   | 130         | 120          | 100          |  |  |  |
| ПРИМЕЧАНИЕ. Уровни РШХ в таблице даны по отношению к 1 мкВ. |                                      |             |              |              |  |  |  |

Диапазон измеряемых временных интервалов от 0,2 до 1000 мкс при установке скорости УЗК от 1000 до 12000 м/с с дискретностью 1 м/с. Погрешность измерения временных интервалов не превышает  $\pm$  0,025 мкс в диапазоне от 0,2 до 75 мкс и  $\pm$  2 % в остальном диапазоне.

Диапазон измерения глубин залегания отражателей от 6 до 245 мм. Предел допускаемой основной погрешности измерения глубин залегания отражателей для ПЭП типов П 111 и П 112 не более  $\pm$  1 мм. Пределы  $\Delta L$ , мм и  $\Delta H$ , мм допускаемых основных погрешностей измерения координат залегания отражателей L, мм и H, мм для ПЭП П121 устанавливаются формулами:

$$\Delta L = \pm (2 \text{ MM} + 0.03 \cdot L), \tag{1}$$

$$\Delta H = \pm (2 \text{ MM} + 0.03 \cdot H).$$
 (2)

Предел допускаемой основной погрешности измерения амплитуд сигналов на входе приёмника в диапазоне от 67 до 107 дБ не более  $\pm$  0,5 дБ.

Временная нестабильность чувствительности дефектоскопа за 8 часов непрерывной работы не более  $\pm 0,5$  дБ.

Предел допускаемой основной погрешности настройки порогового индикатора (зона нечувствительности) не превышает  $\pm 0,3$  дБ. Временная нестабильность уровня срабатывания порогового индикатора за 8 часов работы не превышает  $\pm 0,5$  дБ.

Время установления рабочего режима УД4-Т не более 15 минут.

Время непрерывной работы УД4-Т при питании от сети переменного тока 220В, 50 Гц не менее 24 часов. Время автономной непрерывной работы УД4-Т от встроенного аккумулятора при нормальных условиях при средней яркости экрана 8 часов без подзарядки полностью заряженного аккумулятора.

Масса УД4-Т со встроенным аккумулятором (без блока питания, комплекта ПЭП и кабелей) не более 2,5 кг.

Габаритные размеры не более 135 мм × 220 мм × 100 мм.

Размер рабочего поля экрана 115 мм × 86 мм.

Возможность документирования результатов контроля через порт RS232.

УД4-Т, при условии его перенастройки, сохраняет работоспособность при замене ПЭП на однотипные.

#### 2.2. Подготовка к работе

Место размещения УД4-Т должно быть защищено от непосредственного воздействия пыли, влаги, агрессивных сред и должно быть в достаточной степени освещено искусственными или естественными источниками света.

Напряженность поля внешних радиопомех в месте размещения УД4-Т не должна превышать значений, нарушающих его работоспособность. При высокой напряженности поля внешних радиопомех должны быть приняты меры по экранированию места размещения УД4-Т, а так же его питающих и соединительных кабелей.

При работе от сети переменного тока, к месту его размещения должно быть подведено напряжение питающей сети  $\approx$  от 90 до 264 B, от 47 до 63 Гц.

Если в питающей сети возникают коммутационные помехи, в сеть электропитания УД4-Т необходимо включить сетевой фильтр.

Для исключения конденсации влаги внутри УД4-Т при его переносе с мороза в теплое помещение необходимо выдерживать УД4-Т в тепле в течение 12 часов, до полного высыхания.

**При температуре воздуха ниже 10° С после включения УД4-Т** прибор необходимо прогреть в течение не менее 15 минут.

Органы управления и индикаторы УД4-Т расположены на передней панели (рис. 11).

Рабочие разъемы расположены на передней панели (рис. 11) и левой боковой стороне (рис. 12). В приборе используются разъемы фирмы *LEMO*. Используемые в приборе разъемы состоят из двух частей: гнезда приборного и вилки кабельной (рис. 10).

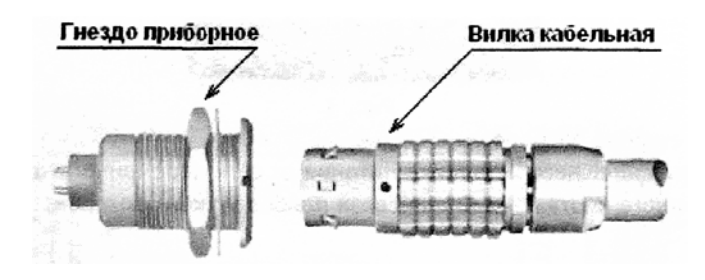

Рис. 10. Разъемы, используемые в приборе

При подсоединении вилки к гнезду необходимо убедиться в том, что точки красного цвета (если таковые имеются), нанесенные как на вилку, так и на гнездо, совпадают.

На передней панели УД4-Т расположены:

• ЖК экран;

• сигнальный светодиод – пороговый индикатор дефекта.

• окно инфракрасного порта (для связи с компьютером).

• панель клавиатуры с клавишами:

• Сброс – ×;

Питание – **Θ**;

• Помощь – ?;

• Енкодер – вращающаяся ручка с функцией нажатия;

• Ввод – Enter – отрабатывается при нажатии на ручку енкодера;

• Группа функциональных клавиш (*F1, F2, F3, F4, F5, F6*) назначение которых определяется рабочей программой;

• рабочие разъемы:

• выход генератора, вход приемника – «(►» (для работы в совмещенном режиме);

• вход приемника – «( **ч**» (для работы в раздельном режиме);

На левой боковой стороне расположены разъемы: разъем для подключения внешнего источника питания от сети переменного тока; разъем коммуникационного порта *RS*-232 для связи прибора с компьютером; разъем сканера.

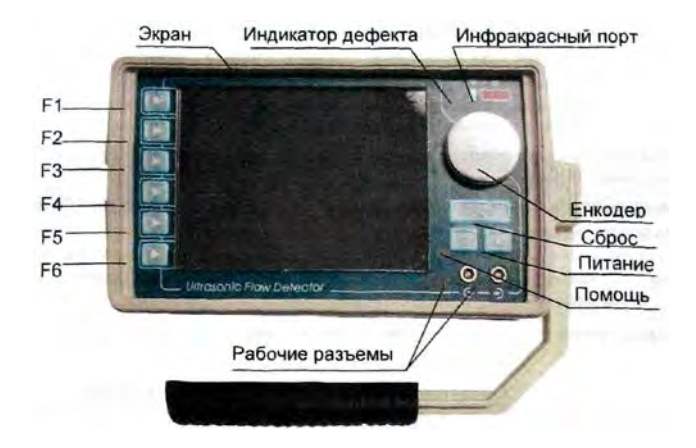

Рис. 11. Органы управления и индикаторы УД4-Т

**ВНИМАНИЕ!** Перед подключением прибора к компьютеру через разъем коммуникационного порта RS-232 при помощи кабеля, поставляемого в комплекте с прибором, убедитесь, что прибор находится в выключенном состоянии.

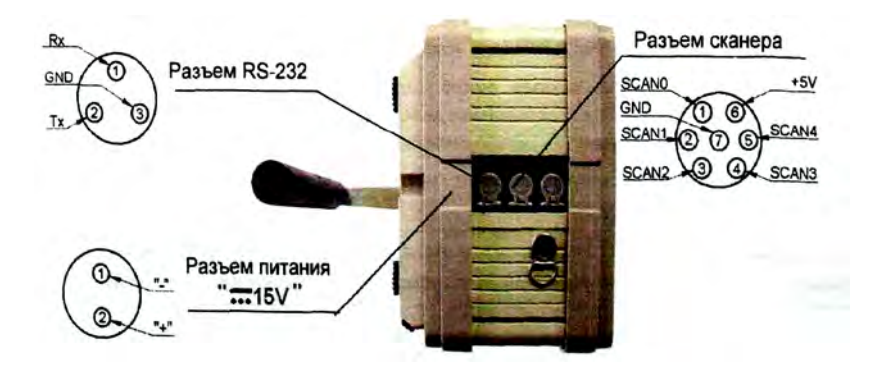

Рис. 12. Рабочие разъемы УД4-Т

Задняя панель УД4-Т представляет из себя крышку аккумуляторного отсека с нанесенными на нее номером, годом изготовления прибора, а также памяткой с правильной последовательностью подключения УД4-Т к ПК.

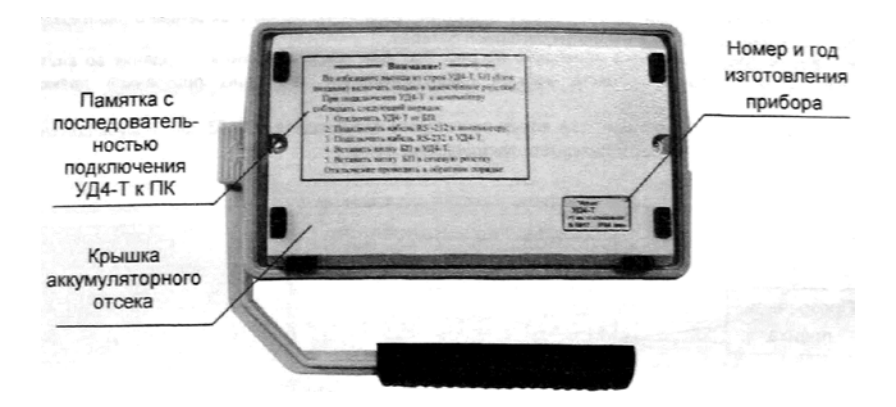

Рис. 13. Задняя панель УД4-Т

В данном руководстве, при обозначении клавиш УД4-Т, будут использоваться мнемонические знаки, нанесенные на его клавиатуру.

Все клавиши **УД4-Т** имеют свойство автоповтора, т.е. при удержании клавиши в нажатом состоянии происходит автоматическая генерация сигнала о повторном нажатии.

С целью улучшения ремонтопригодности дефектоскопа УД4-Т в крышку аккумуляторного отсека вынесены два защитных предохранителя F1 и F2.

• *F1* защищает прибор при подаче напряжения отрицательной полярности от сетевого адаптера.

• F2 предназначен для защиты аккумуляторной батареи.

Расположение предохранителей приведено на рис. 14. Для предотвращения попадания во внутрь прибора посторонних предметов, места вывода предохранителей защищены прозрачной пленкой (оракал).

Оба предохранителя однотипные – 5А номер по каталогу производителя 0453 000. Производителей является компания *LittelFuse*.

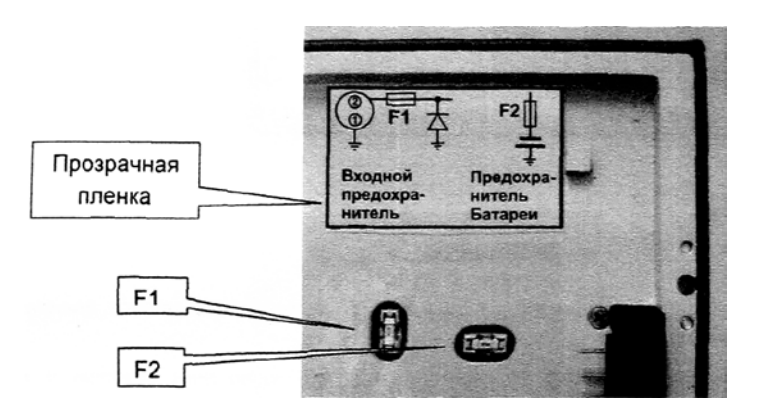

Рис. 14. Расположение предохранителей УД4-Т

**ВНИМАНИЕ!!!** В случае выхода из строя предохранителей замену производить только аналогичными. Запрещается использование самодельных предохранителей («жучков»). После замены, защитить предохранители самоклеящейся пленкой.

Если после замены произошло повторное перегорание предохранителя, прибор необходимо передать в ремонт.

#### 2.3. Порядок работы

Общие сведения

Включение УД4-Т.

Если работа будет осуществляться от внешнего блока питания, то необходимо подключить блок питания из комплекта УД4-Т к разъему «Питание», расположенному на левой стенке корпуса прибора (рис. 12), вилку блока питания подключить к сети переменного тока. Свечение светодиодного индикатора на верхней панели корпуса источника питания указывает на наличие сетевого напряжения. Работа прибора возможна в режиме заряда внутреннего аккумулятора прибора.

Нажать кнопку **О** на передней панели в УД4-Т (рис. 11) и удерживать 2 – 3 секунды.

Через 3 – 4 секунды на экране УД4-Т появится заставка начальной загрузки (рис. 15).

Через 10 – 15 секунд на экране УД4-Т появится экран начальной заставки.

УД4-Т готов к работе.

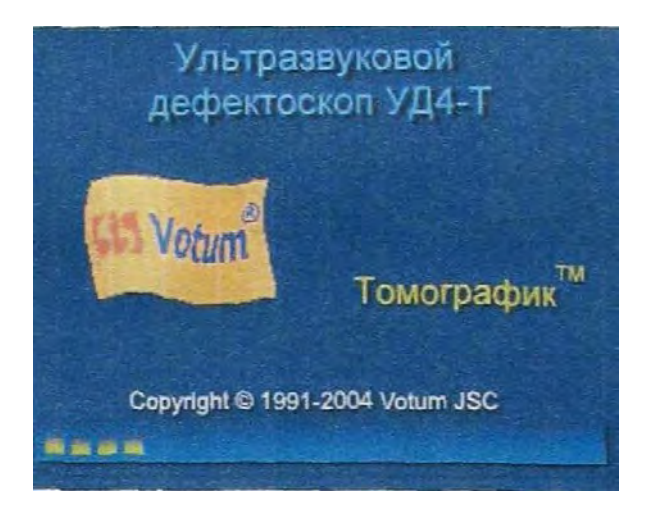

Рис. 15. Заставка начальной загрузки

Установка (замена) встроенного аккумулятора.

Для установки или замены аккумулятора убедитесь, что прибор отключен от сети. Необходимо аккуратно открутить 2 винта крепления крышки аккумуляторного отсека (рис. 13).

Вынуть старый аккумулятор.

Вставить новый аккумулятор.

Установить крышку аккумуляторного отсека, закрутить винты до плотного прижима уплотнителя крышки к корпусу.

Контроль состояния встроенного аккумулятора.

Состояние встроенного аккумулятора можно проконтролировать по индикатору заряда, расположенному в правом нижнем углу экрана начальной заставки. Более обширную информацию о состоянии батареи можно получить, выбрав программу «Состояние батареи». Уровень заполнения индикатора соответствует уровню заряда аккумулятора. Слева от индикатора заряда могут отображаться следующие пиктограммы:

– идет процесс заряда аккумулятора;

– питание от сетевого адаптера; при наличии аккумулятора означает, что зарядка завершена.

Отсутствие пиктограмм означает, что прибор работает от аккумулятора.

Заряд встроенного аккумулятора.

Для заряда встроенного аккумулятора необходимо подключить блок питания из комплекта УД4-Т к разъему «15В». Для заряда полностью разряженного аккумулятора требуется не более 8 часов. В режиме заряда встроенного аккумулятора возможна нормальная работа прибора.

**Примечание:** Для обеспечения максимальной продолжительности работы прибора от встроенного аккумулятора следует установить минимальную яркость подсветки экрана (рекомендуемая яркость 50%).

#### Подключение ПЭП к УД4-Т.

Совмещенные ПЭП подключить к разъему «(▶» на передней панели УД4-Т и установить в меню «ПЭП» параметр «Режим работы» в положение «Совмещенный».

Раздельно-совмещенные ПЭП подключить следующим образом: излучающую пластину раздельно-совмещенного ПЭП подключить к разъему «(►», а приемную пластину подключить к разъему «(<>>>> на передней панели УД4-Т, вставив кабельные разъемы до щелчка (рис. 16) и установить в меню «ПЭП» параметр «Режим работы» в положение «Раздельный».

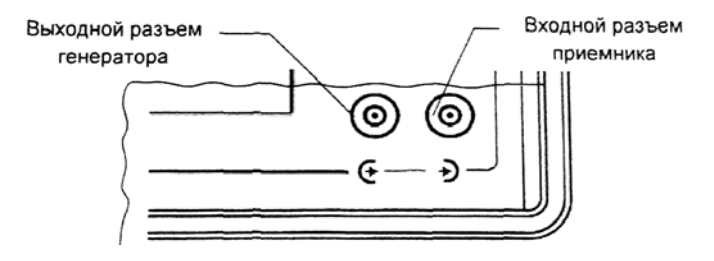

Рис. 16. Разъемы УД4-Т

Выключение УД4-Т.

Если УД4-Т работал от сети переменного тока, необходимо нажать и удерживать в течение 5 сек. кнопку  $\Theta$ , вынуть вилку блока питания из розетки сети, затем вынуть разъем блока питания из гнезда на боковой стороне прибора. Кратковременное нажатие кнопки  $\Theta$  не приведет к выключению прибора.

Если УД4-Т работал от встроенного аккумулятора, необходимо нажать и удерживать в течение 5 сек. кнопку  $\Theta$ , на передней панели УД4-Т. Кратковременное нажатие кнопки  $\Theta$  не приведет к выключению прибора.

При выключении прибора все, не сохраненные в архиве, данные будут утеряны.

## Аварийное выключение УД4-Т

Для обеспечения аварийного выключения прибора в случае отказа кнопки  $\Theta$  следует одновременно нажать комбинацию клавиш *F1* + *F6* + ? или, открутив винты крепления крышки аккумуляторного отсека, вынуть аккумулятор. Взаимодействие оператора с прибором

Концепция меню

Взаимодействие оператора с прибором осуществляется через пользовательский интерфейс. Пользовательский интерфейс УД4-Т реализован на основе меню.

В общем случае, меню представляет собой список пунктов меню в виде строк текста и/или пиктограмм (графических изображений), каждый из которых обозначает определенный режим работы или действие. Основная идея меню состоит в том, что пользователь выбирает нужный ему режим работы или выполняемое действие путем выбора того или иного пункта меню. Активный пункт меню выделен маркером меню. В зависимости от расположения на экране пунктов меню различают вертикальные и горизонтальные меню.

Каждый из пунктов вертикального меню соответствует одной из функциональных клавиш *F1*, *F2*, *F3*, *F4*, *F5* или *F6*, расположенных с левой стороны экрана УД4-Т. Для активизации определенного пункта вертикального меню необходимо нажать соответствующую ему функциональную клавишу. Навигация по горизонтальному меню осуществляется при помощи енкодера. Поворот енкодера влево на одно деление сдвигает маркер горизонтального меню влево на один пункт, поворот енкодера вправо сдвигает маркер меню вправо соответственно.

#### Диалоговые окна и сообщения

При работе с УД4-Т используются диалоговые окна и сообщения. Диалоговые окна используются в том случае, когда программе необходимо узнать мнение пользователя или предоставить пользователю выбор из нескольких возможных действий (рис. 17). Окна сообщений используются для того чтобы проинформировать пользователя о наступлении какого- либо события.

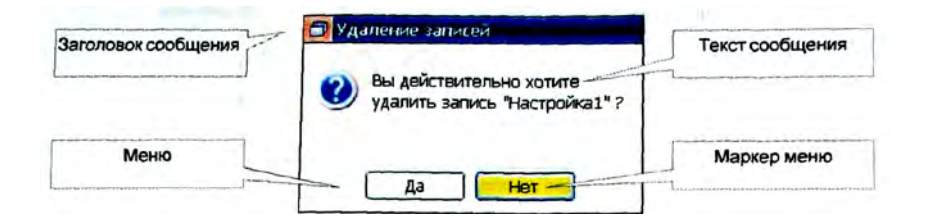

Рис. 17. Диалоговое окно

В нижней части диалогового окна расположено горизонтальное меню, каждый элемент которого соответствует одному из возможных вариантов ответов. Текущий элемент меню выделен при помощи маркера меню. Выбор элементов меню осуществляется при помощи енкодера. После выбора элемента меню необходимо подтвердить выбор нажатием клавиши *Enter* либо отменить выбор нажатием клавиши ×.

#### Экранная клавиатура

Для ввода текстовой информации в УД4-Т применяется экранная клавиатура (рис. 18).

В правой части окна экранной клавиатуры расположено вертикальное меню управления клавиатурой. Каждый элемент меню соответствует одной из функциональных клавиш *F1, F2, F3, F4, F5* и *F6*. При переходе в поле редактирования становится возможным изменение позиции маркера ввода. Изменение позиции маркера осуществляется при помощи енкодера.

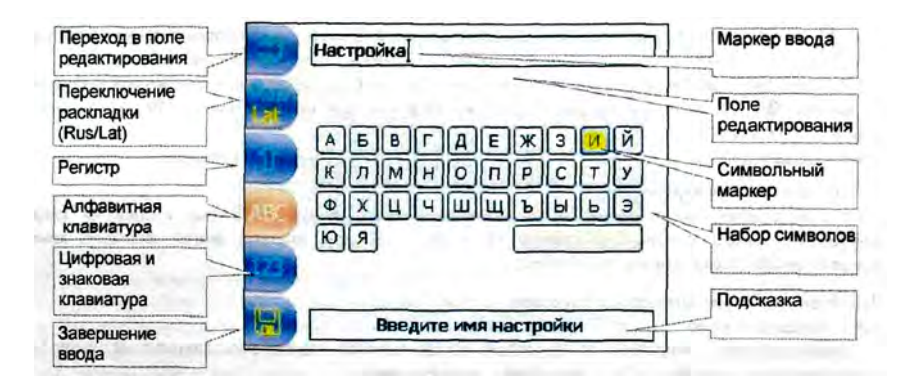

Рис. 18. Экранная клавиатура УД4-Т

Поворот енкодера влево на одно деление сдвигает маркер влево на одну позицию, поворот енкодера вправо сдвигает маркер вправо соответственно. Для удаления символа в позиции маркера необходимо передвинуть маркер, удерживая енкодер в нажатом состоянии.

Для того чтобы ввести определенный символ необходимо при помощи енкодера установить клавиатурный маркер на требуемый символ и подтвердить ввод нажатием клавиши *Enter*. Для ввода заглавной буквы необходимо в момент ввода удерживать клавишу «Регистр» в нажатом состоянии.

Клавиатура поддерживает два алфавитных набора символов: русский и латинский. При смене раскладки клавиатуры символьный набор, расположенный в средней части окна (рис. 18), заменяется на соответствующий.

Для завершения ввода необходимо нажать клавишу «Завершение ввода», для отказа от редактирования клавишу × соответственно.

Окно ввода пароля

Для запуска некоторых программ, добавления или удаления пользователей, изменения системного времени может потребоваться ввод пароля, если существует пользователь с правами администратора (рис. 19).

Если разрядный маркер (рис. 19) отсутствует, окно находится в режиме выбора элемента управления (кнопки «Ок», либо поля ввода пароля). Т.е. поворот енкодера будет приводить к поочередному выбору либо кнопки «Ок», либо поля ввода пароля. Выбранный элемент при этом подсвечивается желтым цветом.

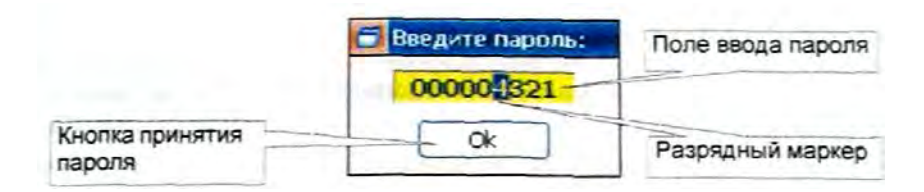

Рис. 19. Окно ввода пароля

Редактирование пароля возможно только при наличии разрядного маркера. Если маркера нет, необходимо поворотом енкодера установить фокус на поле ввода пароля (при этом оно окрасится в желтый цвет) и нажать *Enter*.

В режиме редактирования пароля поворот енкодера вызывает изменение цифры, на которой находится разрядный маркер. Для перемещения разрядного маркера необходимо поворачивать енкодер в нажатом состоянии.

Выход из режима редактирования пароля осуществляется нажатием клавиши *Enter*. При этом разрядный маркер должен исчезнуть. Для выхода из окна ввода пароля необходимо установить фокус на кнопку «Ок» (при этом она окрасится в желтый цвет) и нажать клавишу *Enter*.

Начальная заставка

Экран начальной заставки.

После включения питания УД4-Т на экран выводится начальная заставка (рис. 20).

Программа начальной заставки позволяет:

• Выбрать язык пользовательского интерфейса;

• Установить требуемый уровень яркости экрана;

• Выбрать текущего пользователя или добавить нового пользователя;

• Выбрать рабочую программу;

- Произвести настройку прибора;
- Просмотреть справочную информацию.

• Просмотреть дополнительную информацию, такую как текущее время, текущая дата, а также текущее состояние заряда батареи питания.

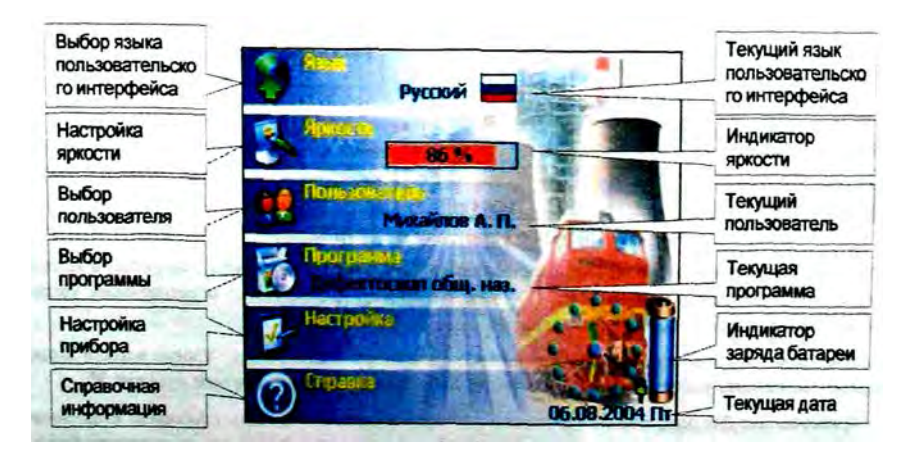

Рис. 20. Экран начальной заставки

Меню программы начальной заставки состоит из шести вертикально расположенных элементов (рис. 20), каждый из которых соответствует одной из функциональных клавиш *F1*, *F2*, *F3*, *F4*, *F5*  или *F6*. Для того чтобы активизировать один из пунктов меню необходимо нажать соответствующую ему функциональную клавишу.

#### Выбор языка пользовательского интерфейса.

Для того чтобы выбрать определенный язык пользовательского интерфейса необходимо в программе начальной заставки активизировать пункт меню «Язык». При этом на экране отобразится подменю выбора языка (рис. 21).

Подменю выбора языка представляет собой вертикальный список элементов, в котором текущий элемент выделен маркером (рис. 21). Каждый элемент соответствует одному из поддерживаемых языков пользовательского интерфейса.

Выбор элемента подменю осуществляется при помощи енкодера. После выбора элемента меню необходимо подтвердить выбор нажатием клавиши *Enter* либо отменить выбор нажатием клавиши **Θ**.

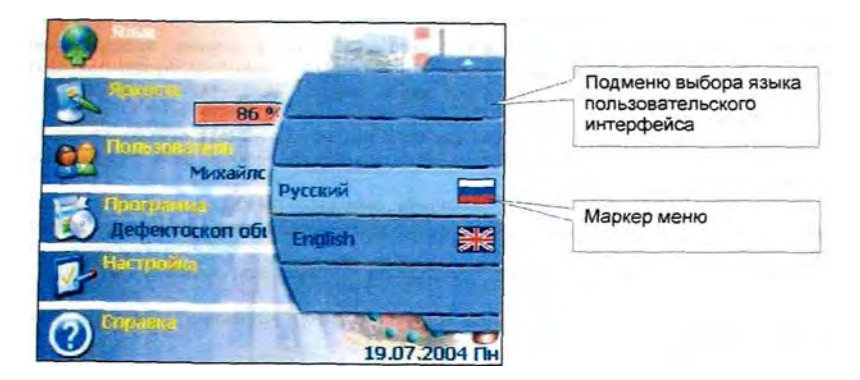

Рис. 21. Подменю выбора языка пользовательского интерфейса

#### Настройка яркости экрана

Для того чтобы установить яркость экрана УД4-Т необходимо в программе начальной заставки активизировать пункт меню «Яркость». При этом на экране отобразится подменю установки яркости (рис. 22).

Подменю установки яркости экрана представляет собой вертикальный список элементов, в котором текущий элемент выделен маркером (рис. 22). Каждый элемент соответствует определенному уровню яркости экрана, заданной в процентном отношении. Выбор уровня яркости осуществляется при помощи енкодера. После выбора уровня яркости экрана необходимо подтвердить выбор нажатием клавиши *Enter* либо отменить выбор нажатием клавиши **Θ**.

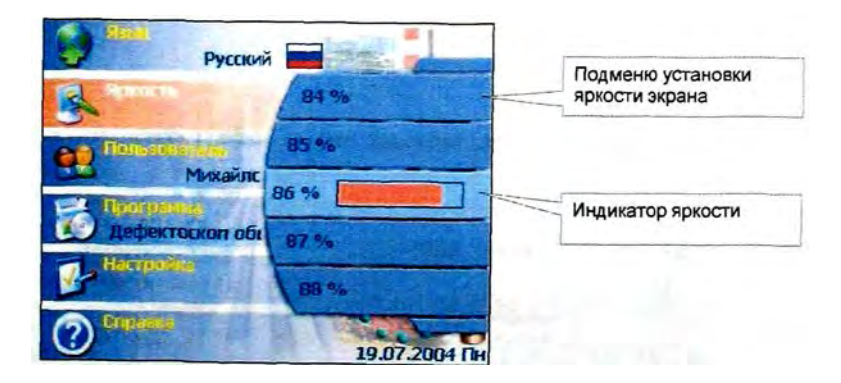

Рис. 22. Подменю установки яркости экрана

**Примечание:** Для обеспечения максимальной продолжительности работы прибора от встроенного аккумулятора следует установить минимальную яркость подсветки экрана (рекомендуемая яркость 50%).

#### Выбор пользователя

В УД4-Т введено понятие пользователя (оператора), которое используется при документировании результатов контроля.

Все пользователи делятся на 3 категории: обычные пользователи, пользователи, защищенные паролем и администраторы.

Для того чтобы выбрать зарегистрированного пользователя и установить его в качестве текущего необходимо в программе начальной заставки активизировать пункт меню «Пользователь». При этом на экране отобразится подменю выбора пользователя (рис. 23).

Подменю выбора пользователя представляет собой вертикальный список элементов, в котором текущий элемент выделен маркером (рис. 23). Каждый элемент соответствует одному из зарегистрированных в системе пользователей. Выбор элемента подменю осуществляется при помощи енкодера. После выбора элемента меню необходимо подтвердить выбор нажатием клавиши *Enter* либо отменить выбор нажатием клавиши **Θ**.

Добавление и удаление пользователей осуществляется в режиме «Настройка».

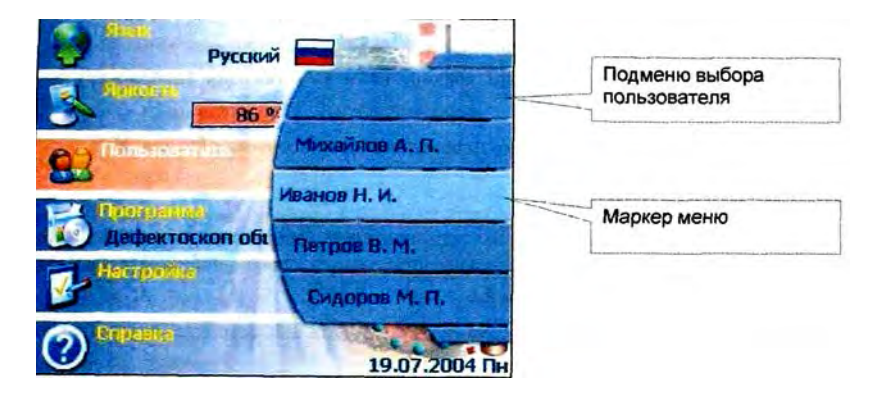

Рис. 23. Подменю выбора пользователя

#### Выбор программы

УД4-Т является универсальным ультразвуковым прибором, позволяющим реализовывать различные специализированные приложения путем выбора соответствующей программы.

Для того чтобы выбрать определенную программу необходимо в программе начальной заставки активизировать пункт меню «Программа». При этом на экране отобразится подменю выбора программы (рис. 24).

Подменю выбора программы представляет собой вертикальный список элементов, в котором текущий элемент выделен маркером (рис. 24). Каждый элемент соответствует одной из установленных прикладных программ.

Выбор элемента подменю осуществляется при помощи енкодера. После выбора элемента меню необходимо подтвердить выбор нажатием клавиши *Enter* либо отменить выбор нажатием клавиши **Θ**. Запуск выбранной программы осуществляется нажатием клавиши *Enter*.

Описание работы с конкретной программой приводится в соответствующем руководстве.
#### Режим «Настройка»

Данный режим предназначен для управления пользователями, установки системного времени, а также обеспечения связи УД4-Т с персональным компьютером.

| Русски       |                       |                             |
|--------------|-----------------------|-----------------------------|
|              | Резонансный деф.      | Подменю выбора<br>программы |
| С Попызнание | Толщиномер            |                             |
| Михайлс      | Дефектоскоп общ. наз. | Manyon House                |
|              | Паранетры дагчика     | Маркер меню                 |
| Инстранке    | DDs-270               |                             |
| Copacity     | 19.07.2004 <b>PH</b>  |                             |

Рис. 24. Подменю выбора программы

Если среди зарегистрированных пользователей присутствует пользователь с правами администратора, то при входе в режим «Настройка» на экран будет выведено окно ввода пароля. Если введенный пароль не совпадает с паролем администратора, некоторые функции (например, добавление и удаление пользователей) будут недоступны.

Главное меню режима «Настройка» представляет собой горизонтальное меню, каждый элемент которого представлен в виде отдельной закладки (рис. 25).

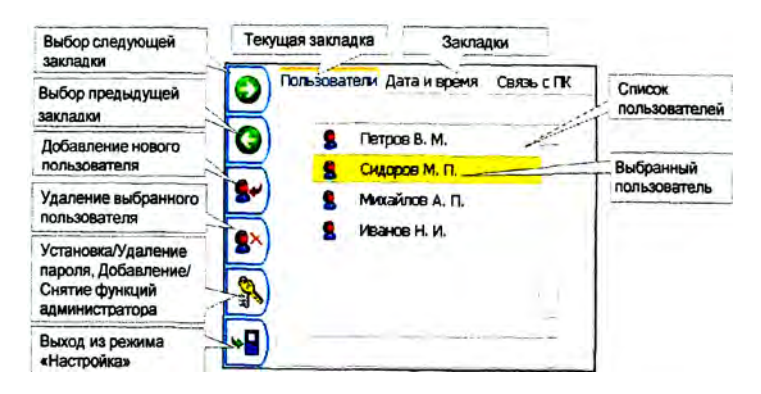

Рис. 25. Меню режима «Настройка»

Главное меню состоит из следующих пунктов:

• «Пользователи» - управление списком пользователей;

• «Дата и время» – установка системного времени;

• «Связь с ПК» – установление соединения прибора УД4-Т с персональным компьютером.

Выбор закладок осуществляется при помощи клавиш F1 и F2. Текущая (выбранная) закладка выделена оранжевым цветом (рис. 24). Для выхода из режима «Настройка» необходимо нажать клавишу F6 или ×.

Управление списком пользователей

Для перехода в режим управления списком пользователей (операторов) прибора необходимо выбрать закладку «Пользователи». При этом на экране отобразится список пользователей. Текущий (выбранный) пользователь выделен маркером списка (рис. 25). Изменение позиции маркера в списке пользователей осуществляется при помощи енкодера.

Все пользователи делятся на 3 группы:

• Обычные пользователи;

• Пользователи, защищенные паролем;

• Администраторы;

Различия между ними заключаются в правах на запуск программ, добавление и удаление пользователей, изменение системного времени и некоторых других (табл. 3).

Таблица 3

| N⁰ | Функции                                   | Обычный<br>пользова-<br>тель | Пользователь,<br>защищенный<br>паролей | Админи-<br>стратор |
|----|-------------------------------------------|------------------------------|----------------------------------------|--------------------|
| 1  | Запуск программ, не требующих пароля      | +                            | +                                      | +                  |
| 2  | Запуск программ,<br>требующих пароль      | -                            | +                                      | +                  |
| 3  | Добавление нового пользователя            | -                            | -                                      | +                  |
| 4  | Удаление пользователя                     | -                            | -                                      | +                  |
| 5  | Задание пароля<br>для пользователя        | -                            | -                                      | +                  |
| №  | Функции                                   | Обычный<br>пользователь      | Пользователь,<br>защищенный<br>паролей | Админи-<br>стратор |
| 6  | Удаление пароля<br>для пользователя       | -                            | -                                      | +                  |
| 7  | Снятие с пользователя прав администратора | -                            | -                                      | +                  |
| 8  | Изменение<br>системного времени           | -                            | -                                      | +                  |
| 9  | Передача изображе-<br>ния на ПК           | -                            | -                                      | +                  |
| 10 | Связь с ПК, кроме передачи изображения    | +                            | +                                      | +                  |

Пользователь с правами администратора может быть только один. Для того, чтобы какому-либо из пользователей дать права администратора, в случае если пользователь с такими правами уже существует, необходимо сначала снять права администратора с этого пользователя.

До тех пор, пока не появится пользователь с правами администратора все пользователи по умолчанию обладают правами администратора кроме права на задание пароля для пользователя.

Для того чтобы снять с пользователя права администратора необходимо выбрать его в списке пользователей и нажать клавишу *F5*. При этом он станет обычным пользователем. Пароли пользова-

телей, установленные данным администратором при этом удалены не будут. Но их запрос, например, при запуске программ будет прекращен до тех пор, пока не появится пользователь с правами администратора.

Для того, чтобы установить для выбранного пользователя необходимо нажать клавишу *F5* и ввести пароль. При этом возле фамилии пользователя в списке пользователей появится значок, указывающий на принадлежность данного пользователя группе «Пользователи, защищенные паролем» (рис. 26).

Для того, чтобы удалить пароль для выбранного пользователя необходимо нажать клавишу *F5*.

Для того чтобы добавить нового пользователя в список необходимо нажать клавишу F3. При этом на экране отобразится окно экранной клавиатуры УД4-Т. После ввода имени пользователя новый пользователь будет добавлен в список пользователей, а также в меню выбора пользователя. Добавленный пользователь будет являться обычным пользователем.

Для того чтобы удалить определенного пользователя из списка пользователей необходимо установить маркер списка на имя подлежащего удалению пользователя и затем нажать клавишу *F4*.

Установка системного времени

Для перехода в режим установки системного времени необходимо выбрать закладку «Дата и время». При этом на экране отобразится окно установки системного времени (рис. 25).

Ввод времени осуществляется в полях ввода: «День», «Месяц»,

«Год», «Часы», «Минуты» и «Секунды». Текущее (выбранное) поле ввода выделено маркером ввода (рис. 27).

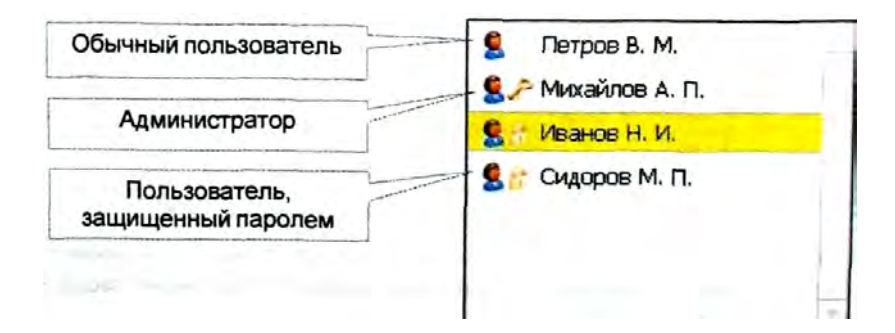

Выбор определенного поля ввода осуществляется при помощи функциональной клавиши *F3*. Изменение значения в текущем поле ввода осуществляется при помощи енкодера.

Введенное время устанавливается в качестве текущего системного времени только после подтверждения завершения ввода. Для подтверждения завершения ввода необходимо нажать функциональную клавишу *F4*.

#### Связь с ПК

**ВНИМАНИЕ!** Перед подключении прибора к компьютеру через разъем коммуникационного порта RS-232 при помощи кабеля, поставляемого в комплекте с прибором, убедитесь, что прибор находится в выключенном состоянии!

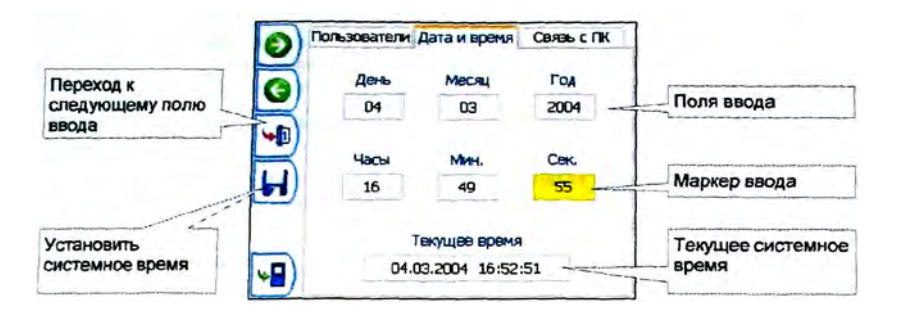

Рис. 27. Экран установки системного времени

Для установления сеанса связи прибора УД4-Т с персональным компьютером необходимо выбрать закладку «Связь с ПК» (рис. 28). При этом на экране отобразится окно установления соединения с ПК (рис. 28). Установление соединения с ПК осуществляется через интерфейс, выбранный в меню выбора интерфейса: последовательный порт *RS232* или инфракрасный порт *IRDA* (рис. 28). Активный (выбранный) интерфейс выделен маркером меню. Выбор интерфейса осуществляется при помощи клавиши *F3*.

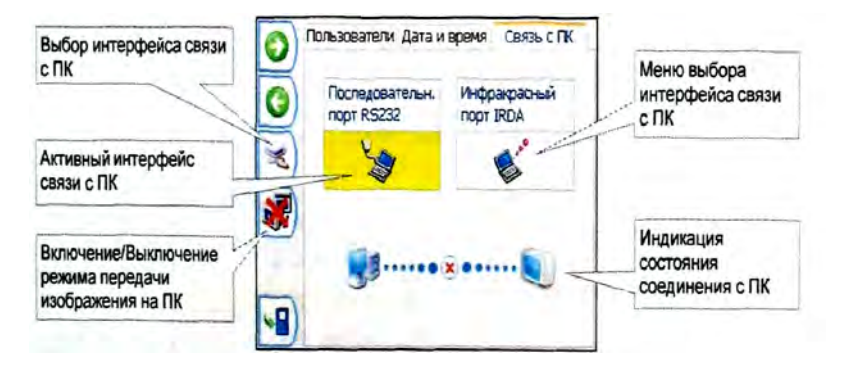

Рис. 28. Окно установления соединения с ПК

После выбора интерфейса связи с ПК необходимо активизировать программное обеспечение для работы с УД4-Т на персональном компьютере. При этом индикатор состояния соединения с ПК должен перейти в состояние «связь с ПК» (рис. 28).

При помощи клавиши *F4* можно включить/выключить режим передачи изображения на ПК. Просмотр переданного с экрана прибора на ПК изображения осуществляется при помощи программы *«UDScreenCapture»*, поставляемой вместе с прибором.

Справочная информация

Для того чтобы просмотреть основную информацию о приборе необходимо в программе начальной заставки активизировать пункт меню «Справка». При этом на экране УД4-Т отобразится окно информации «О приборе» (рис. 29).

|                                       | oope                                                                 |                    |          |
|---------------------------------------|----------------------------------------------------------------------|--------------------|----------|
| многоф<br>ультразі                    | ункциональный<br>зуковой дефектоск                                   | on 3               | /Д4-Т    |
| ID:                                   | 5712112916                                                           | FPGA:              | 4.0      |
| SN:                                   | 004064                                                               | Gen:               | 2.0      |
| OS:                                   | 2.3                                                                  | Char:              | 1.1      |
| Hw:                                   | 4.0                                                                  |                    |          |
| Прозведена<br>"Votum" JSC             | о на предприятии<br>С. Все права защищены.                           |                    | otum     |
| Дополните<br>обновления<br>доступны и | льная техническая инфо<br>программного обеспеч<br>на сайте компании, | рмация и п<br>ения | юследние |

В верхней части окна информации о приборе отображены основные идентификационные данные, а также версии основных компонентов прибора УД4-Т:

| ID         | Идентификационный н | номер; | <b>FPG</b> A | Версия прошивки FPGA | ; |
|------------|---------------------|--------|--------------|----------------------|---|
| <b>S</b> N | Серийный номер;     |        | Gen          | Версия генератора;   |   |
| ~~         | P                   | 00     | ~-           | <b>D</b>             |   |

**О***S* Версия прошивки ядра ОС; *Сhar* Версия устройства зарядки.

Ни Версия аппаратуры;

Программа «Состояние батареи»

Программа «Состояние батареи» предназначена для получения более обширной информации о статусе встроенной батареи (рис. 30). Запуск программы можно осуществить либо нажав клавишу **?**, либо выбрав программу «Состояние батареи» из списка программ.

|     | Батарея GP DR           | 202 (LION) |
|-----|-------------------------|------------|
|     | Температура             | 26 °C      |
|     | Напряжение              | 12.4 V     |
|     | Ток                     | -0.63 A    |
| 8 8 | Заряд                   | 99 %       |
|     | Время до полн. разрядки | 10h 1m     |
| 99% | Время до полн. зарядки  |            |
|     | Расширенная поддержка   | Вкл        |

Рис. 30. Программа «Состояние батареи»

Одновременное нажатие енкодера и клавиши *F2* приводит к выводу на экран дополнительной информации о состоянии батареи.

По умолчанию в Зарядном Устройстве активизирована функция расширенной поддержки «умных» (*SMBus* – совместимых) батарей. Это позволяет отображать на экране полную информацию о батарее

– ее тип, температуру, текущее напряжение и другие параметры. Для работы с обычными не – *SMBus* батареями эта функция может быть отключена одновременным нажатием енкодера и клавиши F1, при этом если прибором будет обнаружена «умная» батарея, информация о ней будет выводится в полном объеме. При явных признаках неработоспособности «умной» батареи (слишком короткое время заряда, некорректное отображение информации и т. д.), батарея может быть заряжена в режиме отключенной расширенной поддержки. Отключение расширенной поддержки осуществляется одновременным нажатием енкодера и клавиши F1.

#### 3. Методические указания к лабораторным работам по курсу «Методы и приборы контроля качества и диагностики состояния объектов»

Целью выполнения лабораторных работ является практическое закрепление студентами теоретических знаний, полученных при изучении лекционного материала по дисциплине. Перед выполнением лабораторной работы студент получает допуск к её выполнению. При подготовке к допуску студент изучает не только материал, представленный в данном издании, но и теоретические положения по работе, изложенные в курсе лекций.

После выполнения работы студент готовит отчет, в котором сформулированы цели работы, основные теоретические положения и результаты проведенной лабораторной работы. Отчет лабораторной работы должен включать:

- фамилию, имя, отчество и номер группы студента;

- описание цели лабораторной работы;

 краткое описание принципа действия прибора или схемы установки;

- необходимые графики, таблицы с результатами испытаний.

#### Лабораторная работа №1

## Изучение параметров работы специализированной программы дефектоскопа УД4-Т

#### Цель работы:

1. Изучить структуру меню программы «Дефектоскоп общего назначения», параметры работы с программой.

2. Отработать практические навыки по настройке прибора и основных параметров программы.

Специализированная программа «Дефектоскоп общего назначения» реализует функциональные возможности ультразвукового дефектоскопа. Управление программой организованно через систему меню. Все параметры работы программы разбиты на группы и, в зависимости от выбранной группы параметров, можно изменять различные параметры. Выбор группы параметров осуществляется при помощи горизонтального меню, расположенного в нижней части экрана.

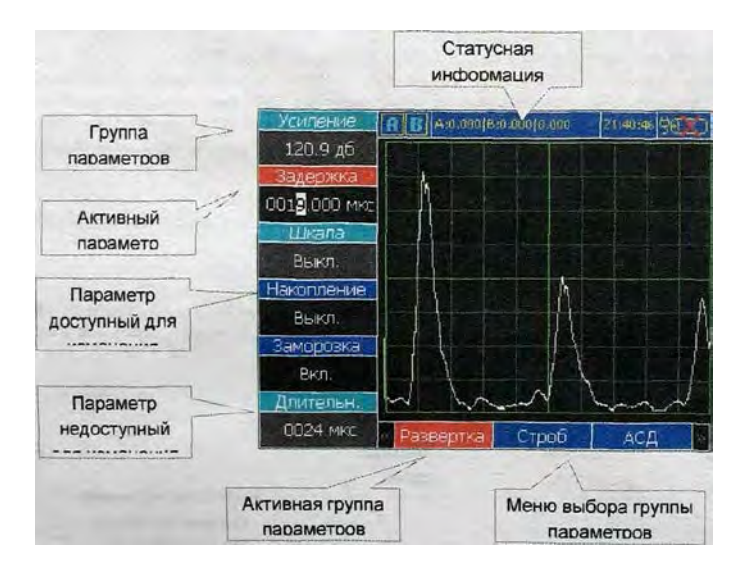

Управление меню выбора группы параметров осуществляется при помощи енкодера.

Выбор параметра осуществляется при помощи вертикального меню, расположенного в левой части экрана. Каждый параметр соответствует одной из функциональных клавиш *F1*, *F2*, *F3*, *F4*, *F5* или *F6*.

|           | Параметры              |          |                     |                                     |                |                   |  |  |  |
|-----------|------------------------|----------|---------------------|-------------------------------------|----------------|-------------------|--|--|--|
| Группы    | Функциональные клавиши |          |                     |                                     |                |                   |  |  |  |
| - FJ      | F1                     | F2       | F3                  | F4                                  | F5             | F6                |  |  |  |
| Развертка | Усиление               | Задержка | Шкала/<br>Параметры | Накопление/<br>Результат/<br>Маркер | Замороз-<br>ка | Длитель-<br>ность |  |  |  |

#### Структура меню программы «Дефектоскоп общего назначения»

|                 | Параметры                  |                   |                                   |                                             |                                        |                                                        |
|-----------------|----------------------------|-------------------|-----------------------------------|---------------------------------------------|----------------------------------------|--------------------------------------------------------|
| F               |                            | đ                 | Функционалы                       | ные клавиши                                 | [                                      |                                                        |
| Группы          | F1                         | F2                | F3                                | F4                                          | F5                                     | F6                                                     |
| Строб           | Строб Стро-<br>бы/АРД      |                   | Начало/<br>Ширина                 | Ширина/<br>Брак. уров.                      | Режим/<br>Контр,<br>уров.              | Брак,<br>уров./<br>Поиск,<br>уров./<br>Поиск,<br>уров. |
| АСД             | Режим                      | Звук              | Индикация                         | Выбор звука                                 | Пара-<br>метры                         | -                                                      |
| ВРЧ             | <b>ВРЧ</b> ВРЧ             |                   | Положение/<br>Амплитуда<br>строба | Усиление/<br>Усил. ВРЧ/<br>Начало<br>строба | Добавить<br>точку/<br>Ширина<br>строба | Удалить<br>точку/<br>Добавить                          |
| Обработ-<br>ка  | Детектор                   | Фильтр            | Усредне-<br>ние/Частота           | Отсечка/<br>Полоса                          | Синхро-<br>низация                     | Режим<br>ПЭП                                           |
| пэп             | <b>ПЭП</b> Частота/<br>ПЭП |                   | Угол/ Сор-<br>тировка             | Задержка                                    | Номер<br>ПЭП                           | Архив/<br>Отмена                                       |
| Генера-<br>тор  | Генера-<br>тор Импульс     |                   | Выбор зоны                        | Тип зоны                                    | Длитель-<br>тель-<br>ность<br>зоны     | Напря-<br>жение                                        |
| Объект          | Объект Скорость            |                   | Затухание                         | Реж. калибр/<br>Образец                     | Калиб-<br>ровка/<br>Вещество           | Справ.<br>табл.                                        |
| Экран           | Сетка                      | В-скан/<br>D-скан | АРУ                               | Параметры                                   |                                        |                                                        |
| Настрой-<br>ки  | Выбор<br>настрой-<br>ки    | Загрузить         | Сохранить                         | Сортировка                                  | Удалить                                | Удалить<br>все                                         |
| Результа-<br>ты | Результат                  | Просмотр          | Сортировка                        | Удаление                                    | Удалить<br>все/ Вид                    | Про-<br>крутка                                         |
| Про-<br>грамма  | Выход                      | О про-<br>грамме  | Сброс.<br>парам.                  | -                                           | -                                      | -                                                      |

## Параметры работы программы «Дефектоскоп общего назначения»

| Группы    | ФК | Параметр         | Описание                                                                                                    |                                                                                                    |
|-----------|----|------------------|----------------------------------------------------------------------------------------------------|----------------------------------------------------------------------------------------------------|
| 1         | 2  | 3                | 4                                                                                                    |                                                                                                    |
|           | F1 | Усиление,<br>дБ  | Регулировка усиления приемного тракта с ша-<br>гом 0,1 дБ                                                                                                    |                                                                                                    |
| Развертка | F2 | Задержка,<br>мкс | Задержка вывода сигнала на экран. Может принимать значения от 0 до 1600 мкс с шагом 0,025 мкс.                                                                                                    |                                                                                                    |
|           |    | Шкала            | Управление шкалой. Может принимать значе-<br>ния: «Выкл» – шкала отключена; «мкс» – дли-<br>тельность развертки отображается в микросе-<br>кундах; «мм» – длительность развертки отоб-<br>ражается в миллиметрах. Данный параметр<br>является активным только в случае, если За-<br>морозка выключена, (см. п. «Заморозка»)                                       |                                                                                                    |
|           | F3 | Параметры        | Вывод на экран параметров сигнала. Может<br>принимать значения: «Выкл» – параметры<br>сигнала не выводятся; «Вкл.» – параметры<br>сигнала выводятся. Данный параметр является<br>активным только в случае, если Заморозка<br>включена, (см. п. «Заморозка»), а также если<br>значение параметра «В-скан/D-скан» из меню<br>«Экран» соответствует значению «Выкл». |                                                                                                    |
|           |    |                  | Накопление                                                                                                    | Режим накопления. «Вкл» – включен, «Выкл»<br>– отключен. Активен, если Заморозка выклю-<br>чена, (см. п. «Заморозка») и если значение<br>параметра «В-скан/D-скан» из меню «Экран»<br>соответствует значению «Выкл». |
|           | F4 | F4 Результат     | Сохранение результата. Активен, если замо-<br>розка включена, (см. п. «Заморозка») и если<br>значение параметра «В-скан/D-скан» из меню<br>«Экран» соответствует значению «Выкл».                                                                                                    |                                                                                                    |
|           |    | Маркер           | Выбор направления перемещения маркера<br>определения параметров сигнала по <i>B</i> - и <i>D</i> -<br>сканам. Может принимать значения: «Гори-<br>зонталь» – перемещение маркера по гори-<br>зонтали;                                                                                                    |                                                                                                    |

| Группы | ФК | Параметр                   | Описание                                                                                                    |
|--------|----|----------------------------|----------------------------------------------------------------------------------------------------|
| 1      | 2  | 3                          | 4                                                                                                    |
|        |    |                            | «Вертикаль» – перемещение маркера по<br>вертикали. Активен, если значение параметра<br>«В-скан/D-скан» из меню «Экран» соответ-<br>ствует значению «В-скан», либо<br>«D-скан (TOFD)».                   |
|        | F5 | Заморозка                  | Заморозка сигнала. «Вкл» - включена, «Выкл» - отключена.                                                                                                    |
|        | F6 | Длитель-<br>но-сть,<br>мкс | Длительность развертки. Может принимать<br>значения от 8 до 76 мкс с шагом 1 мкс. В<br>случае детектированного сигнала длитель-<br>ность развертки может принимать значение от<br>8 до 1000 мкс.        |
| Строб  | F1 | Стробы/<br>АСД             | Выбор режима работы: со стробами или с<br>АРД-диаграммой. Позволяет выбрать один из<br>стробов («Строб <i>А</i> » или «Строб <i>B</i> »), либо ре-<br>жима работы с АРД-диаграммой («АРД»).             |
|        | F2 | Амплиту-<br>да             | Амплитуда браковочного уровня. Задается в процентах от высоты экрана. Активен, если значение параметра «Стробы/АРД» соответствует «Строб А» или «Строб В»                                               |
|        |    | Начало                     | Задание начала зоны АСД для АРД-<br>диаграммы. Может принимать значения от 0<br>до значения 500 мкс. Активен, если значение<br>параметра «Стробы/АРД» соответствует<br>«АРД»                            |
|        | F3 | Начало                     | Задание начала строба. Может принимать зна-<br>чения от 0 до значения 1600 мкс за вычетом<br>ширины строба. Активен, если значение пара-<br>метра «Стробы/АРД» соответствует «Строб А»<br>или «Строб В» |
|        |    | Ширина                     | Задание ширины зоны АСД для АРД-<br>диаграммы. Может принимать значения от 0<br>до значения 500 мкс. Активен, если значение<br>параметра «Стробы/АРД» соответствует «АРД»                               |
|        | F4 | Ширина                     | Задание ширины строба. Может принимать<br>значения от 0 до значения 1600 мкс. Активен,<br>если значение параметра «Стробы/АРД» соот-<br>ветствует «Строб А» или «Строб В»                               |

| Группы | ФК         | Параметр     | Описание                                                                                                    |
|--------|------------|--------------|----------------------------------------------------------------------------------------------------|
| 1      | 2          | 3            | 4                                                                                                    |
|        |            | Брак. уров.  | Задание значения браковочного уровня АРД-<br>диаграммы в мм <sup>2</sup> . Может принимать значения<br>от 0 до значения 100 мм <sup>2</sup> . Активен, если значе-<br>ние параметра «Стробы/АРД» соответствует<br>«АРД»                                                                                                 |
|        | F5         | Режим        | Режим срабатывания АСД. «Выше» – макси-<br>мальная амплитуда сигнала в зоне строба вы-<br>ше или равна амплитуде строба, «Ниже» –<br>максимальная амплитуда сигнала в зоне строба<br>ниже амплитуды строба. Активен, если значе-<br>ние параметра «Стробы/АРД» соответствует<br>«Строб <i>А</i> » или «Строб <i>B</i> » |
| F      |            | Контр. уров. | Задание значения контрольного уровня АРД-<br>диаграммы в дБ относительно браковочного<br>уровня. Может принимать значения от 0 до<br>значения 20 дБ. Активен, если значение пара-<br>метра «Стробы/АРД» соответствует «АРД»                                                                                             |
|        |            | Контр. уров. | Амплитуда контрольного уровня относительно браковочного уровня. Задается в дБ. Может принимать значение от 0 до 20 дБ с шагом 0,1 дБ. Активен, если значение параметра «Стробы/АРД» соответствует «Строб <i>A</i> » или «Строб <i>B</i> »                                                                               |
|        | <i>F</i> 6 | Поиск. уров. | Амплитуда поискового уровня относительно<br>браковочного уровня. Задается в дБ. Может<br>принимать значение от 0 до 20 дБ с шагом 0,1 дБ.<br>Активен, если значение параметра «Стро-<br>бы/АРД» соответствует «Строб А» или «Строб В»                                                                                   |
|        |            | Поиск. уров. | Задание значения поискового уровня АРД-<br>диаграммы в дБ относительно браковочного<br>уровня. Может принимать значения от 0 до<br>значения 20 дБ. Активен, если значение пара-<br>метра «Стробы/АРД» соответствует «АРД»                                                                                               |
| АСД    | F1         | Режим        | Управление АСД. «Выкл» – АСД отключена,<br>«Строб <i>А</i> » – АСД срабатывает только при<br>наличии дефекта в зоне строба <i>А</i> , «Строб <i>В</i> » – АСД<br>срабатывает только при наличии дефекта в зоне<br>строба <i>B</i> , «Строб <i>A</i> и <i>B</i> » – АСД срабатывает                                      |

| Группы | ФК | Параметр           | Описание                                     |
|--------|----|--------------------|----------------------------------------------|
| 1      | 2  | 3                  | 4                                            |
|        |    |                    | только при обнаружении дефекта в зонах обо-  |
|        |    |                    | их стробов одновременно, «Строб А или В» –   |
|        |    |                    | АСД срабатывает обнаружении дефекта в зоне   |
|        |    |                    | одного из стробов.                           |
|        |    | Звук               | Управление звуковой сигнализацией. «Вкл»     |
|        | F2 | 2                  | - включена, «Выкл» - отключена.              |
|        |    |                    | Управление световой сигнализацией. «Вкл» -   |
|        | F3 | индикация          | включена. «Выкл» – отключена.                |
|        |    |                    | Выбор звука АСЛ. Выбор возможен из 3-х       |
|        | F4 | Выбор звука        | звуковых сигналов. Выбранный сигнал авто-    |
|        |    | 22100p 32,714      | матически воспроизводится.                   |
|        |    |                    | Выбор параметров отображаемых на экране      |
|        | F5 | Параметры          | поверх А-Скана. Может принимать значения:    |
|        |    |                    | «Показать» и «Скрыть».                       |
|        |    | DDU                | Режим усиления «Вкл» – ВРЧ «Выкл» –          |
|        | F1 | ВРЧ                | прямое усиление, ВРЧ.                        |
|        |    |                    | Выбор режима построения ВРЧ «Ручной» –       |
|        |    | Режим<br>ВРЧ<br>F2 |                                              |
|        | F2 |                    | автоматическое построение кривой ВРИ с       |
|        |    |                    | возможностью последующей коррекции в руч-    |
|        |    |                    | ном режиме.                                  |
|        |    |                    | Выбор точки на кривой ВРЧ для задания ее     |
|        |    | Выбор              | параметров. Параметр доступен только при     |
|        |    | точки              | включенном режиме ВРЧ.                       |
|        |    | <b>N</b> 7         | Регулировка усиления приемного тракта с ша-  |
| ВРЧ    |    | усиление           | гом 0,1 дБ                                   |
|        |    |                    | Положение выбранной точки на кривой ВРЧ.     |
|        |    | Полоугоние         | Может принимать значение от положения        |
|        |    | положение,         | предыдущей точки до положения следующей      |
|        | F3 | MIKU               | точки на кривой ВРЧ. Параметр доступен       |
|        |    |                    | только при включенном режиме ВРЧ.            |
|        |    | Ампл.              | Амплитуда строба. Задается в процентах от    |
|        |    | строба, %          | высоты экрана.                               |
|        |    |                    | Задает усиление выбранной точки. Может       |
|        | F4 | Усиление           | принимать значение от 40 до 170 дБ. Параметр |
|        |    |                    | доступен только при включенном режиме        |
|        |    |                    | ВРЧ.                                         |

| Группы    | ФК         | Параметр               | Описание                                                                                                    |
|-----------|------------|------------------------|----------------------------------------------------------------------------------------------------|
| 1         | 2          | 3                      | 4                                                                                                    |
|           |            | Усил. ВРЧ              | Задает общее усиление кривой ВРЧ. Данный параметр активен только, когда выбрана по-<br>следняя точка кривой ВРЧ. Более подробно см.<br>в описании работы с ВРЧ.                                       |
|           |            | Нач. строба,<br>мкс    | Задает начало строба. Может принимать зна-<br>чения от 0 до значения 1600 мкс за вычетом<br>ширины строба.                                                                                            |
| F         |            | Добавить<br>точку      | Добавляет новую точку на кривой ВРЧ.                                                                                                    |
|           |            | Шир.<br>строба,<br>мкс | Задает ширину строба. Может принимать зна-<br>чения от 0 до значения 1600 мкс за вычетом<br>значения начала строба.                                                                                   |
|           | <i>F</i> 6 | Удалить<br>точку       | Удаляет выбранную точку на кривой ВРЧ.                                                                                                    |
|           |            | Добавить               | Добавить точку на кривую ВРЧ, параметры которой задаются стробом.                                                                                                    |
| Обработка | F1         | Детектор               | Управление детектором. «Вкл» – включен, «Выкл» – отключен.                                                                                                    |
|           | F2         | Фильтр                 | Фильтр. Может принимать значение: «Выкл.» –<br>фильтр выключен; «Х.Х МГц» – фильтр включен.<br>Х.Х МГц – частота фильтра; «Параметры» –<br>фильтр включен. Задание параметров фильтра.                |
|           | F3         | Усредне-<br>ние        | Усреднение сигнала перед выводом на экран с<br>целью избавления от шумов. Число задает ко-<br>личество запусков генератора, по которым<br>производится усреднение. Максимальное ко-<br>личество – 16. |
|           | 10         | Частота                | Частота фильтра. Может принимать значение<br>от 1,0 до 10,0 МГц с шагом 0,1 МГц. Активен<br>только, если значение параметра «Фильтр»<br>равно «Параметры».                                            |
|           |            | Отсечка,<br>%          | Отсечка сигналов. Задается в процентах от<br>высоты экрана. Работает только при включен-<br>ном детекторе.                                                                                            |
|           | F4         | Полоса                 | Полоса пропускания фильтра. Может прини-<br>мать значение от 0,5 до 2,0 МГц с шагом<br>0,1 МГц. Активен только, если значение пара-<br>метра «Фильтр» равно «Параметры».                              |

| Группы | ФК        | Параметр           | Описание                                                                                                    |  |
|--------|-----------|--------------------|----------------------------------------------------------------------------------------------------|--|
| 1      | 2         | 3                  | 4                                                                                                    |  |
|        | F5        | Синхрони-<br>зация | Внешняя синхронизация. Может принимать<br>значения: «Выкл.» – внешняя синхронизация<br>отключена, «Вкл.» – внешняя синхронизация<br>включена                                                                                                    |  |
|        | <i>F6</i> | Режим<br>ПЭП       | Режим работы ПЭП. «Раздельный» – Раздель-<br>ный режим работы ПЭП. «Совмещенный» –<br>Совмещенный режим работы ПЭП.                                                                                                    |  |
|        | F1        | Частота            | Частота ПЭП. Может принимать стандартные<br>значения частот: 1,25; 1,82; 2,5; 5,0; 10,0 МГц,<br>а также «Форма имп.», либо «Плавн. регул.».<br>При установленном значении «Форма имп.»<br>появляется возможность задать форму воз-<br>буждающего импульса генератора вручную<br>(см. п. Генератор→Импульс). Активен, если<br>параметр «Архив» не выбран, (см. п. «Архив»).<br>При установленном значении «Плавн. регул.»<br>появляется возможность плавного задания<br>значения частоты ПЭП в диапазоне 0,4 – 10 МГц<br>(см. параметр «Плавн. регул.»). Активен, если<br>параметр «Архив» не выбран, (см. п. «Архив») |  |
| ПЭП    |           | ПЭП                | Перемещение по таблице параметров ПЭП.<br>Активен, если выбран параметр «Архив», (см.<br>п. «Архив»).                                                                                                    |  |
|        |           | Стрела<br>ПЭП      | Задание стрелы ПЭП в мм. Может принимать<br>значение от 0 до 50 мм с шагом 0,1 мм. Акти-<br>вен, если параметр «Частота» не равен «Плавн.<br>регул.» и если параметр «Архив» не выбран.                                                                                                    |  |
|        | F2        | Плавн.<br>регул.   | Плавное задание значения частоты ПЭП от 0,4<br>до 10 МГц. Активен, если в качестве значения<br>параметра «Частота» выбрано «Плавн. регул.»                                                                                                    |  |
|        |           | В работу           | Загрузка параметров ПЭП, выбранного в таб-<br>лице параметров. Активен, если выбран пара-<br>метр «Архив», (см. п. «Архив»)                                                                                                    |  |
|        | F3        | Угол, °            | Угол ввода УЗК в материал. Активен, если<br>параметр «Архив» не выбран, (см. п. «Архив»)<br>Сортировка таблицы параметров ПЭП. «По<br>номеру» – сортировка по номеру ПЭП; «По углу                                                                                                    |  |

| Группы    | ФК | Параметр                                                                                                    | Описание                                                                                                    |  |  |
|-----------|----|----------------------------------------------------------------------------------------------------|----------------------------------------------------------------------------------------------------|--|--|
| 1         | 2  | 3                                                                                                    | 4                                                                                                    |  |  |
|           |    | Сортировка                                                                                                    | сортировка по углу ПЭП; «По частоте» – сор-<br>тировка по частоте ПЭП; «По дате» – сорти-<br>ровка по дате снятия параметров ПЭП; Акти-<br>вен, если выбран параметр «Архив», (см. п.<br>«Архив»)                                                         |  |  |
|           | F4 | Задержка,<br>мкс                                                                                               | Задержка в призме ПЭП. Может принимать<br>значения от 0 до 100 мкс с шагом 0,001 мкс.<br>Активен, если параметр «Архив» не выбран,<br>(см. п. «Архив»)                                                                                                    |  |  |
|           | F5 | Номер<br>ПЭП                                                                                                   | Серийный номер ПЭП. Служит для паспорти-<br>зации ПЭП. Активен, если параметр «Архив»<br>не выбран, (см. п. «Архив»)                                                                                                    |  |  |
|           | E4 | Архив                                                                                                    | Архив параметров датчиков.                                                                                                    |  |  |
|           | FO | Отмена                                                                                                    | Выход из архива параметров датчиков без за-<br>грузки параметров в работу.                                                                                                    |  |  |
|           | F1 | Импульс                                                                                                    | Переключение в режим задания формы им-<br>пульса генератора. Активен, если в каче-<br>стве частоты в параметре<br>«ПЭП→Частота» выбрана «Форма имп.».                                                                                                    |  |  |
|           | F2 | Задержка,<br>мкс                                                                                               | Задержка запуска генератора. Может прини-<br>мать значения от 0 до 1600 мкс с шагом 0,025 мкс.                                                                                                    |  |  |
|           | F3 | Выбор зоны импульса генератора для зада<br>ее параметров. Становится активным при<br>боре параметра «Импульс». |                                                                                                    |  |  |
| Генератор | F4 | Тип зоны                                                                                                    | Задание типа выбранной зоны импульса генератора. Может принимать следующие значения: «Пауза» – пауза, «Положит.» – положительная полуволна, «Отрицат» – отрицательная полуволна, «Демпфер» – демпфер. Становится активным при выборе параметра «Импульс». |  |  |
|           | F5 | Длитель-<br>ность 30-<br>ны, нс                                                                                | Задает длительность выбранной зоны импуль-<br>са генератора. Может принимать значение от<br>12,5 не до 12,8 мкс. Суммарная длительность<br>всех зон не может превышать 12,8 мкс. Стано-<br>вится активным при выборе параметра «Им-<br>пульс».            |  |  |

| Группы             | ФК                          | Параметр                 | Описание                                                                                                    |  |  |
|--------------------|-----------------------------|--------------------------|----------------------------------------------------------------------------------------------------|--|--|
| 1                  | 2                           | 3                        | 4                                                                                                    |  |  |
|                    | <i>F</i> 6                  | Напряже-<br>ние          | Задает амплитуду зондирующего импульса.<br>«Выкл» – генератор выключен «UO» – 15 В,<br>«U1» – 75 В, «U2» – 150 В, «U3» – 250 В.                                                                                                    |  |  |
|                    | F1                          | Скорость                 | Скорость УЗК в контролируемом материале.<br>Может принимать значение от 1000 до 12000 м/с.                                                                                                    |  |  |
|                    | F2                          | Толщина                  | Толщина объекта контроля. Может принимать значение от 0 до 10000 мм.                                                                                                    |  |  |
|                    | <i>F3</i> Затухание         |                          | Задание значения затухания в материале в<br>дБ/мм. Может принимать значение от 0 до<br>0,999 дБ/мм.                                                                                                    |  |  |
| <i>И</i><br>Объект | E4                          | Режим<br>калибров-<br>ки | Выбор режима калибровки. Может принимать<br>значения: «Умат. + Тзд» – вычисление скоро-<br>сти УЗК в материале и задержки в призме<br>ПЭП; «Умат.» вычисление скорости УЗК в<br>материале.                                                                                                    |  |  |
|                    | Г4                          | Образец                  | Выбор стандартного образца для калибровки<br>(определения скорости УЗК в материале и за-<br>держки в призме ПЭП). Может принимать<br>значение «СОЗ» и «N2». Активен, если значе-<br>ние параметра «Справ. табл.» равно «Выкл.».                                                                                 |  |  |
|                    |                             | Калибровка               | Запуск процесса калибровки.                                                                                                    |  |  |
|                    | F5                          | Вещество                 | Перемещение по таблице параметров материа-<br>лов. Активен, если выбран параметр «Справ.<br>табл.». Активен, если значение параметра<br>«Справ. табл.» равно «Вкл.».                                                                                                    |  |  |
|                    | F6                          | Справ,<br>табл.          | Вывод на экран справочной таблицы, содер-<br>жащей информацию о скоростях распростра-<br>нения УЗК различных материалах. Может<br>принимать значение «Выкл.» и «Вкл.»                                                                                                    |  |  |
|                    | F1 Сетка   F2 В-скан/D-скан |                          | Задает количество горизонтальных и верти-<br>кальных линий сетки. Возможные значения:<br>«8x8», «10x8», «10x10», «12x10» и «12x12».                                                                                                    |  |  |
| Экран              |                             |                          | Отображение В- и <i>D</i> -сканов; «Выкл.» – выключе-<br>но, « <i>B</i> -скан» – отображение <i>B</i> -скана, « <i>D</i> -скан<br>( <i>TOFD</i> )» – отображение <i>D</i> -скана ( <i>TOFD</i> ). <i>B</i> - и <i>D</i> -<br>скан отображаются только, если текущей группой<br>параметров является «Развертка». |  |  |

| Группы           | ФК         | Параметр        | Описание                                                                                                    |  |  |  |
|------------------|------------|-----------------|----------------------------------------------------------------------------------------------------|--|--|--|
| 1                | 2          | 3               | 4                                                                                                    |  |  |  |
|                  | F3         | АРУ             | Включение Автоматической Регулировки<br>Усиления (АРУ) для возможности измерения<br>амплитуды сигналов, превышающих уровень<br>верхней линии экрана.                                                                                                    |  |  |  |
|                  | F4         | Параметры       | Дополнительные параметры экрана. Может принимать значения: «Показать» и «Скрыть».                                                                                                    |  |  |  |
|                  | <i>F1</i>  | Настройка       | Выбор настройки.                                                                                                    |  |  |  |
|                  | F2         | Загрузить       | Загрузка выбранной настройки. Восстанав-<br>ливает параметры работы программы, ранее<br>сохраненные в архиве настроек.                                                                                                    |  |  |  |
| Настройки        | F3         | Сохранить       | Сохранение настройки программы. Сохраняе<br>все параметры работы программы в архи<br>ве для их последующего использования.                                                                                                    |  |  |  |
|                  | F4         | Сортировка      | Сортировка списка настроек. «По имени»<br>упорядочивание списка настроек в алфавитно<br>порядке, «По дате» – упорядочивание списи<br>настроек по дате.                                                                                                    |  |  |  |
|                  | <i>F</i> 5 | Удалить         | Удаление выбранной настройки из архива настроек.                                                                                                    |  |  |  |
|                  | F6         | Удалить<br>все  | Удаление всех настроек из архива.                                                                                                    |  |  |  |
| <i>F1</i> Резуль |            | Результат       | Выбор результата                                                                                                    |  |  |  |
|                  | F2         | Просмотр        | Просмотр выбранного результата. Может при-<br>нимать значения «Выкл.» и «Вкл.»                                                                                                    |  |  |  |
| Результаты       | F3         | Сорти-<br>ровка | Сортировка списка сохраненных результатс<br>«По имени» -упорядочивание списка настро<br>в алфавитном порядке, «По дате» – упоряд<br>чивание списка настроек по дате, «По пользов,<br>упорядочивание списка настроек по име<br>пользователя в алфавитном порядке. Активс<br>если значение параметра «Просмотр» рав<br>«Выкл.» |  |  |  |
|                  | F4         | Удаление        | Удаление выбранного результата. Активен,<br>если значение параметра «Просмотр» равно<br>«Выкл.»                                                                                                    |  |  |  |
|                  | F5         | Вид             | Вид отображения выбранного результата кон-<br>троля. «Развертка» – отображение выбранного<br>результата в виде развертки; «В-скан/D-скан» -                                                                                                    |  |  |  |

| Группы    | ФК         | Параметр         | Описание                                                                                                    |  |  |
|-----------|------------|------------------|----------------------------------------------------------------------------------------------------|--|--|
| 1         | 2          | 3                | 4                                                                                                    |  |  |
|           |            |                  | отображение в виде <i>B</i> -либо <i>D</i> -скана; «Табли-<br>ца» – отображение выбранного результата в<br>виде таблицы. Активен, если значение пара-<br>метра «Просмотр» равно «Вкл.» |  |  |
|           |            | Удалить<br>все   | Удаление всех результатов из архива. Активен, если значение параметра «Просмотр» равно «Выкл.»                                                                                         |  |  |
|           | F6         | Прокрутка        | Прокрутка таблицы параметров, сохраняемых<br>в результате контроля. Активен, если значение<br>параметра «Просмотр» равно «Вкл.»                                                        |  |  |
|           | <b>F1</b>  | Выход            | Завершение работы программы.                                                                                                    |  |  |
|           | <b>F</b> 2 | О программе      | Информация о программе                                                                                                    |  |  |
| Программа | F3         | Сброс,<br>парам. | Сброс параметров программы. Всем параметрам программы присваиваются значения по умолчанию.                                                                                             |  |  |

#### Последовательность действий по выполнению лабораторной работы

1. Изучить структуру меню программы «Дефектоскоп общего назначения».

2. Подготовьте дефектоскоп к работе с датчиком, предложенным преподавателем. Проверьте комплектность прибора, свидетельства о поверке.

3. Подключить ПЭП к прибору. Установите частоту ПЭП. Для этого с помощью енкодера найдите параметр «ПЭП» в меню программы, расположенной горизонтально. С помощью функциональной клавиши *F1* в вертикальном меню программы войдите в параметр «Частота». Установите частоту, указанную на ПЭП. Задайте все характеристики ПЭП доступные в этом меню.

4. Включите режим детектора. Меню «Обработка», клавишей *F1* войдите в меню «Детектор» и с помощью енкодера установите положение «Вкл».

5. Установите длительность развертки. Меню «Развертка», клавишей *F1* войдите в меню «Усиление», установите необходимый уровень усиления (дБ). 6. Установите строб, амплитуду срабатывания. Меню «Строб», клавишей *F2* войдите в меню «Амплитуда», установите необходимую амплитуду сигнала. Далее клавишей *F3* войдите в меню «Начало» и установите точку начала строба, клавишей *F4* в меню «Ширина» задайте необходимую ширину строба для контроля.

7. Задайте скорость распространения ультразвука в исследуемом материале. Для этого зайдите в меню «Объект» и клавишей *F1* установите скорость звука в конкретном материале.

8. Установите задержку в призме по СО-3Р. Настройка производится в меню «ПЭП» – «Задержка».

9. Сохраните настройки в памяти прибора. Сохранение настройки осуществляется нажатием функциональной клавиши, соответствующей параметру «Сохранение» из группы параметров «Настройки». В результате на экран будет выведена форма для ввода имени сохраняемой настройки. После ввода имени настройки и ее сохранения в таблице появится запись, содержащая имя сохраненной настройки, а также дату и время сохранения настройки.

Для выбора настройки из списка используется функциональная клавиша, соответствующая параметру «Настройка», а также енкодер.

10. Занесите в отчет по лабораторной работе информацию о типе используемого преобразователя дефектоскопа и порядке настройки прибора.

По итогам работы отчёт должен содержать текстовое описание последовательности проведения настройки прибора и информацию о типе и параметрах используемых преобразователей. В программе дефектоскопа должны остаться сохраненные настройки прибора.

## Лабораторная работа № 2

# Выявление дефектов ультразвуковым дефектоскопом УД4-Т с наклонным преобразователем

#### Цель работы:

1. Отработать практические навыки выявления дефектов в образцах ультразвуковым дефектоскопом УД4-Т.

2. Научится определять дефекты с помощью наклонного раздельно-совмещенного преобразователя.

3. Научится классифицировать дефекты и оценивать их качество по нормативным документам.

В качестве контрольного образца используется плоское стыковое сварное соединение из стали марки Ст3 размером  $300 \times 200 \times 6$  мм.

#### Последовательность действий по выполнению лабораторной работы

1. Проведите внешний осмотр и убедитесь в пригодности изделия к контролю. В зоне перемещения ПЭП поверхность изделия должна быть очищены от брызг металла, загрязнений, отслаивающейся окалины, коррозии. Шероховатость поверхности  $Rz \leq 40$  мкм. Поверхность не должна иметь вмятин, забоин, неровностей. Ширина зачищаемой поверхности должна быть не менее:  $L_{ca+} = (2htg\alpha + 40)$  мм,  $\alpha$  – угол ввода преобразователя. Температура окружающей среды при контроле и изделия должны находиться в пределах от –100 до +500.

2. Оцените готовность средств контроля (наличие комплектности и свидетельств о поверке).

3. Произведите проверку стрелы и угла ввода притертого ПЭП прямым лучом по СО-2 и СО-3. Фактический угол ввода не должен отличаться от угла нанесенного на маркировке ПЭП более чем на ±10. В противном случае заменить ПЭП.

4. Настройте чувствительность и глубиномер прибора по СОП. Настройку глубиномера производить установкой координат «Х» и «У» от ближнего отражателя в СОП путем регулировки задержки

времени в призме ПЭП в микросекундах (меню «Призма, мкс») с последующей проверкой координат дальнего отражателя однократно отраженным лучом. Настройка чувствительности производится по СОП прямым лучом от искусственного углового отражателя на глубине h мм, что соответствует браковочному уровню при настройке дефектоскопа.

5. Настройте диапазон контроля дефектоскопа. Настойка диапазона контроля дефектоскопа производится по СОП таким образом, чтобы сигнал, полученный однократно отраженным лучом от отражателя, соответствующего двойной толщине 2*h* мм находился в пределах экрана дефектоскопа, а его положение соответствовало примерно 2/3 экрана.

6. Устанавливаются уровни по экрану дефектоскопа. Браковочный уровень – 50% экрана (0±0,2 дБ). На данном уровне производится оценка характеристик дефектов по амплитуде эхо-сигнала. Контрольный уровень – 25% экрана ( $-6\pm0,2$  дБ). На данном уровне производится оценка характеристик эхо-сигналов от дефектов по условной протяженности. Поисковый уровень – устанавливается относительно браковочного –12±0,2 дБ. На данном уровне производится поиск дефектов. Изменение положения уровней при контроле осуществляется с помощью меню «Усиление».

7. Настройте ВРЧ. Настройка ВРЧ с целью компенсации ослабления амплитуды эхо-сигналов, связанных с расхождением и затуханием ультразвука в материале изделия, производится по двум искусственным угловым отражателям (зарубкам) в СОП. Ближний отражатель – на глубине *h* мм, дальний отражатель на глубине – 2*h* мм.

8. Произведите разметку изделия с целью привязки местоположения выявленных дефектов.

9. Перед контролем на поверхность нанести слой контактной смазки.

10. Проведите сканирование согласно схеме прозвучивания. Шаг сканирования не более 4 мм. Скорость сканирования не более 100 мм/с.

11. Измерьте характеристики выявленных дефектов: амплитуду (дБ), условную протяженность (мм), координаты X и У (мм), количество (шт), местоположение дефекта в соответствии с разметкой. Условная протяженность измеряется по длине зоны между крайними положениями ПЭП. За крайние положения ПЭП принимают та-

кие, при которых амплитуда от эхо-сигналов от дефекта равны контрольному уровню.

12. Классифицируйте дефекты по величине. Протяженные дефекты – условная протяженность которых превышает 10мм. Непротяженные дефекты – условная протяженность которых не превышает условную протяженность 10 мм. Скопления – 3 и более единичных дефектов с расстоянием между ними не более трех линейных размеров наиболее протяженного дефекта.

13. Дайте оценку качества изделия по нормативному документу. Удовлетворительное качество (балл 2) – амплитуда эхо-сигнала меньше браковочного уровня, условные размеры и количество дефектов не превышают допускаемый уровень согласно нормативному документу. Неудовлетворительное качество (балл 1) – амплитуда эхо-сигнала равна и выше браковочного уровня, условные размеры и количество дефектов превышают допускаемый уровень согласно нормативному документу.

14. Запишите результаты контроля в отчет по лабораторной работе.

#### Пример оформления результатов

Тип образца: плоское стыковое сварное соединение Геометрические размеры: 300 × 200 × 6 мм Материал: сталь 3 Вид сварки: ручная дуговая Тип разделки кромок: V-образная Приборы и средства контроля: ультразвуковой дефектоскоп УД-4Т, преобразователь П121-5,0-50, СО-2, СО-3, СОП в виде пластины с зарубкой Метод контроля: эхо - импульсный Эскиз объекта контроля (фрагмент металлоконструкции):

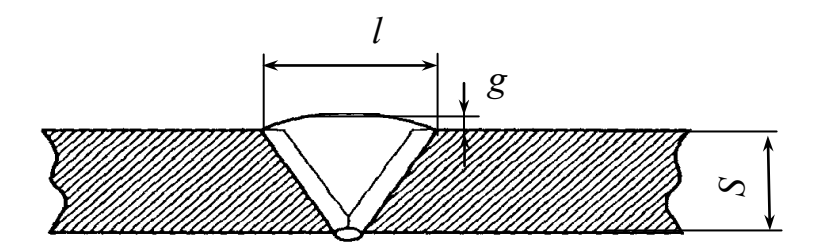

Схема прозвучивания: прямым и однократно отраженным лучом.

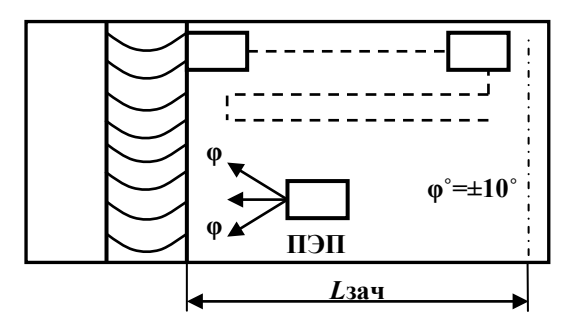

Наименование объекта контроля: сварной шов и околошовная зона

№ образца: 1

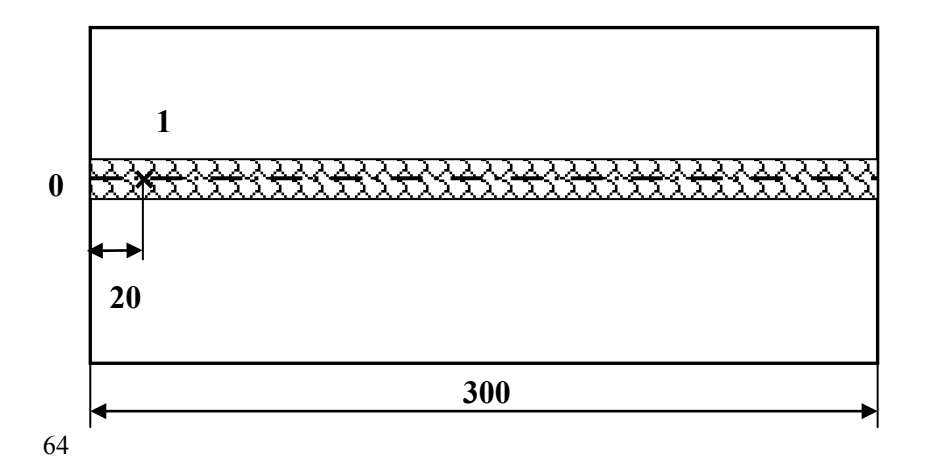

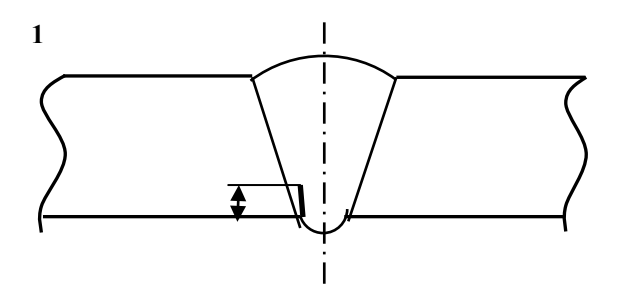

### Выявленные дефекты

| №<br>п/п | Координаты<br>дефекта, мм | Тип де-<br>фекта | Размер<br>дефекта,<br>мм | Протяжен-<br>ность дефекта,<br>мм |
|----------|---------------------------|------------------|--------------------------|-----------------------------------|
| 1.       | 20                        | подрез           | 1,0                      | 10                                |
| 2.       |                           |                  |                          |                                   |
| 3.       |                           |                  |                          |                                   |
| 4.       |                           |                  |                          |                                   |
| 5.       |                           |                  |                          |                                   |
| 6.       |                           |                  |                          |                                   |
|          |                           |                  |                          |                                   |

### Лабораторная работа № 3

## Выявление дефектов ультразвуковым дефектоскопом УД4-Т с прямым преобразователем

#### Цель работы:

1. отработать практические навыки выявления дефектов в образцах ультразвуковым дефектоскопом УД4-Т.

2. научится определять дефекты с помощью прямого раздельносовмещенного преобразователя.

В качестве контрольных образцов используются бруски из стали марки Cr3 размером 50x50x50 мм. Все отверстия имеют разные диаметры.

#### Последовательность действий по выполнению лабораторной работы

1. Проведите внешний осмотр и убедитесь в пригодности изделия к контролю. В зоне перемещения ПЭП поверхность изделия должна быть очищены от брызг металла, загрязнений, отслаивающейся окалины, коррозии. Шероховатость поверхности  $Rz \leq 40$  мкм. Поверхность не должна иметь вмятин, забоин, неровностей. Температура окружающей среды при контроле и изделия должны находиться в пределах от -100 до +500.

2. Оцените готовность средств контроля (наличие комплектности и свидетельств о поверке).

3. Подсоедините к блоку дефектоскопу прямой совмещённый датчик-преобразователь.

4. Произведите проверку ПЭП по СО-2.

5. Настройте диапазон контроля дефектоскопа. Настойка диапазона контроля дефектоскопа производится таким образом, чтобы сигнал, полученный отраженным лучом от отражателя, находился в пределах экрана дефектоскопа, а его положение соответствовало примерно 2/3 экрана.

6. Устанавливаются уровни по экрану дефектоскопа. Браковочный уровень – 50% экрана (0±0,2 дБ). На данном уровне производится оценка характеристик дефектов по амплитуде эхо-сигнала.

Контрольный уровень – 25% экрана (–6±0,2 дБ). На данном уровне производится оценка характеристик эхо-сигналов от дефектов по условной протяженности. Поисковый уровень – устанавливается относительно браковочного –12±0,2 дБ. На данном уровне производится поиск дефектов. Изменение положения уровней при контроле осуществляется с помощью меню «Усиление».

7. Произведите разметку изделия с целью привязки местоположения выявленных дефектов.

8. Перед контролем на поверхность нанести слой контактной смазки.

9. Проведите сканирование согласно схеме прозвучивания. Шаг сканирования не более 4 мм. Скорость сканирования не более 100 мм/с. Контроль проводить со всех доступных сторон.

10. Измерьте характеристики выявленных дефектов: амплитуду (дБ), количество (шт), местоположение дефекта в соответствии с разметкой.

11. Запишите результаты контроля в отчет по лабораторной работе. Координаты отверстий следует нанести на чертёж бруска. Расстояния до дефекта могут быть указаны как до точки отражения в дефекте (в этом случае они совпадают с показаниями дефектоскопа), так и до центра отверстия (в этом случае следует учитывать расстояние между центром отверстия и точкой отражения).

#### Пример оформления результатов

**Тип образца**: образец прямоугольной формы с отверстиями с плоским дном

Геометрические размеры: 50 × 50 × 50 мм

Материал: сталь

**Приборы и средства контроля**: ультразвуковой дефектоскоп УД4-Т, преобразователь с частотой 5 МГц, СО-2

Метод контроля: эхо - импульсный

Эскиз объекта контроля Схема прозвучивания ΠЭ Оформление результатов контроля Y Ζ 0, Ø Х 0 Координаты и размеры дефектов, мм № Ø x z y п/п 1 10 25 5 10 2

0

Х

68

### Лабораторная работа № 4

## Измерение толщины образцов ультразвуковым дефектоскопом УД4-Т

#### Цель работы:

1. отработать практические навыки измерения толщины образцов ультразвуковым дефектоскопом УД4-Т;

2. определение толщины образцов по скорости распространения ультразвука в исследуемом материале, а также измерение скорости звука в материале при заданной толщине.

В качестве контрольных образцов используются бруски из стали, алюминия с размером 50x50x20 мм.

#### Последовательность действий по выполнению лабораторной работы

1. Проведите внешний осмотр и убедитесь в пригодности изделия к контролю. В зоне перемещения ПЭП поверхность изделия должна быть очищены от брызг металла, загрязнений, отслаивающейся окалины, коррозии. Шероховатость поверхности  $Rz \leq 40$  мкм. Поверхность не должна иметь вмятин, забоин, неровностей. Температура окружающей среды при контроле и изделия должны находиться в пределах от -100 до +500.

2. Оцените готовность средств контроля (наличие комплектности и свидетельств о поверке).

3. Подсоедините к блоку дефектоскопу прямой совмещённый датчик-преобразователь.

4. Произведите проверку ПЭП по СО-2.

5. Настройте диапазон контроля дефектоскопа. Настойка диапазона контроля дефектоскопа производится таким образом, чтобы сигнал, полученный отраженным лучом от отражателя, находился в пределах экрана дефектоскопа, а его положение соответствовало примерно 2/3 экрана.

6. Нанесите разметку на образец.

7. Перед контролем на поверхность нанести слой контактной смазки.

8. Определите скорость распространения ультразвука в материале образцов. Для этого нужно замерить штангенциркулем толщину контрольной пластины, (изготовленной из того же материала, что и образцы) и затем с помощью дефектоскопа определить скорость распространения ультразвука в ней. Выберите место установки на пластине ультразвукового преобразователя, слегка прижмите к поверхности образца. На экране дефектоскопа появится значение скорости распространения ультразвука в образце. Проведите не менее 3-х замеров скорости распространения ультразвука на исследуемой поверхности.

9. Замерьте дефектоскопом толщины образцов. Установите в меню дефектоскопа скорость звука исследуемого материала, выберите место установки на образце ультразвукового преобразователя, слегка прижмите к поверхности образца. На дисплее появиться значение измеренной толщины материала. Проведите не менее 3-х замеров толщины на исследуемой поверхности.

10. Запишите результаты контроля в отчет по лабораторной работе.

| Номер образца       | 1 | 2 | 3 | 4 | 5 |
|---------------------|---|---|---|---|---|
| Толщина образца, мм |   |   |   |   |   |

#### Значения скоростей распространения ультразвука для некоторых материалов

| Материал       | Скорость распространения<br>звука, м/с |
|----------------|----------------------------------------|
| Алюминий       | 6260                                   |
| Железо и сталь | 5900                                   |
| Медь           | 4640                                   |

## Лабораторная работа № 5

#### Разработка технологических карт для ультразвукового метода неразрушающего контроля

#### Цель работы:

1. научится составлять и работать с технологическими картами неразрушающего контроля;

2. научится работать с нормативными документами на объекты контроля.

#### Последовательность действий по выполнению лабораторной работы

Технологическая карта предназначена для ультразвукового контроля металлоконструкций в процессе производства, ремонта и эксплуатации. Карта устанавливает порядок ультразвукового контроля.

Порядок заполнения технологической карты для контроля изделия:

1. Область применения

(укажите производственные сектора, сектора продукции)

2. Цель контроля

(например, выявление дефектов в исследуемом изделии)

3. Технические нормативные правовые акты (ТНПА)

(укажите нормативные документы по методу и объекту контроля)

4. Требование к качеству

(укажите нормативные документы по оценке качества изделия) 5. Изделие

(например, стыковое сварное соединение труб)

6. Геометрические размеры \_\_\_\_\_

7. Марка материала \_\_\_\_\_

8. Объем работы

(зона контроля (например, шов, зона термического влияния))

- 9. Приборы и средства контроля \_\_\_\_\_ (перечень приборов, преобразователей, стандартных образцов)
- 10. Метод контроля (например, эхо-импульсный метод)

#### 11. Схема прозвучивания

(прямым или однократно отраженным лучом)

12. Эскиз контролируемого изделия (с указанием его номера, наименования, основных размеров)

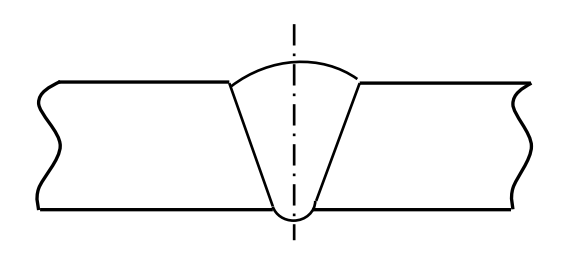

13. Подробные указания по проведению контроля:

- Оцените степень готовности поверхности к проведению контроля.

 Оцените готовность средств контроля (наличие комплектности и свидетельств о поверке).

- Проверьте работоспособность прибора по СО-2, СО-3, СОП.

- Установите зону контроля на экране приборе.

– Произведите разметку изделия с целью привязки местоположения выявленных дефектов.

- Нанесите на поверхность контроля слой контактной смазки.

– Проведите сканирование согласно схеме прозвучивания. Шаг сканирования не более 4 мм.

Скорость сканирования не более 100 мм/с. Контроль проводите со всех доступных сторон.

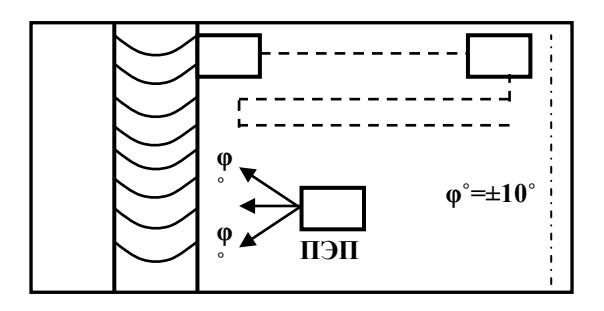

 Измерьте характеристики выявленных дефектов: амплитуду (дБ), количество (шт), местоположение дефекта в соответствии с разметкой.

14. Запишите результаты контроля. Дайте оценку качества.

| Номер и<br>наиме-<br>нование<br>образца | Наименование<br>выявленных от-<br>клонений и де-<br>фектов | Размер вы-<br>явленных<br>дефектов | Номинальные зна-<br>чения и допусти-<br>мые отклонения<br>параметров по<br>ТНПА | Оценка<br>качества |
|-----------------------------------------|------------------------------------------------------------|------------------------------------|---------------------------------------------------------------------------------|--------------------|
|                                         |                                                            |                                    |                                                                                 |                    |
|                                         |                                                            |                                    |                                                                                 |                    |
|                                         |                                                            |                                    |                                                                                 |                    |
|                                         |                                                            |                                    |                                                                                 |                    |
|                                         |                                                            |                                    |                                                                                 |                    |

## Результаты контроля

Разработал

(Ф.И.О.)

## Приложение

## Межгосударственный стандарт ГОСТ 30242–97 Дефекты соединений при сварке металлов плавлением Классификация, обозначение и определения

| Трещины (100; <i>e</i> )                                 | Внешние признаки: разрывы металла                                                                                                    |
|----------------------------------------------------------|----------------------------------------------------------------------------------------------------|
|                                                          | по границам кристаллизующихся зерен                                                                                                    |
| Несплошность, вы-                                        | или по самим кристаллам металла свар-                                                                                                    |
| званная местным                                          | ного соединения.                                                                                                    |
| разрушением шва и                                        |                                                                                                    |
| его охлаждением,                                         | Продольная                                                                                                    |
| либо действием                                           | Поперечная Зона                                                                                                    |
| нагрузок                                                 | термического вличния                                                                                                    |
|                                                          |                                                                                                    |
| Недопустимы, так                                         |                                                                                                    |
| как являются кон-                                        | Внутренняя                                                                                                    |
| центратором                                              |                                                                                                    |
| напряжения и оча-                                        |                                                                                                    |
| гом разрушения                                           |                                                                                                    |
| Трещина микроско-                                        | Внешние признаки: микроскопические                                                                                                    |
| пических размеров,                                       | разрывы по границам зерен металла.                                                                                                    |
| которую обнаружи-                                        |                                                                                                    |
| вают физическими                                         |                                                                                                    |
| методами не менее                                        |                                                                                                    |
| чем при 10-кратном                                       |                                                                                                    |
| увеличении                                               |                                                                                                    |
| Недопустима, так                                         |                                                                                                    |
| как является очагом                                      |                                                                                                    |
| развития макротре-                                       |                                                                                                    |
| ЩИНЫ                                                     |                                                                                                    |
| Продольная трещи-                                        | Внешние признаки: продольные горя-                                                                                                    |
| на (101: Ед.)                                            |                                                                                                    |
| III (101, Lu)                                            | чие трещины (1011.1012) имеют на из-                                                                                                    |
| nu (101, <i>Lu</i> )                                     | чие трещины (1011.1012) имеют на из-<br>ломе желтовато-оранжевый оттенок;                                                                                                    |
| Трещина, ориенти-                                        | чие трещины (1011.1012) имеют на из-<br>ломе желтовато-оранжевый оттенок;<br>холодные трещины (1013) – чистый,                                                                                   |
| Трещина, ориенти-<br>рованная вдоль                      | чие трещины (1011.1012) имеют на из-<br>ломе желтовато-оранжевый оттенок;<br>холодные трещины (1013) – чистый,<br>блестящий вид кристаллов; трещины в                                            |
| Трещина, ориенти-<br>рованная вдоль<br>сварного шва. Мо- | чие трещины (1011.1012) имеют на из-<br>ломе желтовато-оранжевый оттенок;<br>холодные трещины (1013) – чистый,<br>блестящий вид кристаллов; трещины в<br>основном металле (1014) – цвет металла. |
| жет располагаться<br>в металле сварного<br>шва (1011),<br>на границе сплавле-<br>ния (1012),<br>в зоне термического<br>влияния (1013),<br>в основном металле<br>(1014). | Зона<br>тормического<br>влияния<br>1012 1013 1014 |
|----------------------------------------------------------------------------------------------------|---------------------------------------------------|
| Недопустима, так                                                                                                    |                                                   |
| как является очагом                                                                                                    |                                                   |
| концентрации                                                                                                    |                                                   |
| вития разрушения                                                                                                    |                                                   |
| Поперечная трещи-                                                                                                    | Внешние признаки: поперечные горя-                |
| на (102; Ев)                                                                                                    | чие трещины (1021) имеют на изломе                |
|                                                                                                    | желтовато-оранжевый оттенок; холод-               |
| Трещина, ориенти-                                                                                                    | ные трещины (1023) – чистый, блестя-              |
| рованная поперек                                                                                                    | щий вид кристаллов; трещины в основ-              |
| оси сварного шва.                                                                                                    | ном металле (1024) – цвет металла.                |
| Может располагать-                                                                                                    | 1024                                              |
| ся в металле сварно-                                                                                                    | 304                                               |
| ГО ШВа (1021),<br>в заща тарицизаката                                                                                                    | термического<br>влияния                           |
| в зоне термического                                                                                                    | AT X                                              |
| влияния (1023),<br>в основном металле                                                                                                    |                                                   |
| (1024)                                                                                                    |                                                   |
| (10-1).                                                                                                    | 1021 1023                                         |
| Недопустима, так                                                                                                    |                                                   |
| как является очагом                                                                                                    |                                                   |
| концентрации                                                                                                    |                                                   |
| напряжений и раз-                                                                                                    |                                                   |
| вития разрушения                                                                                                    |                                                   |
| Радиальные трещи-                                                                                                    | Внешние признаки: радиальные горячие              |
| ны (103; Е)                                                                                                    | трещины (1031) имеют на изломе жел-               |
|                                                                                                    | товато-оранжевый оттенок; холодные                |

| Трещины, радиаль-   | трещины (1033) – чистый, блестящий                     |
|---------------------|--------------------------------------------------------|
| но расходящиеся из  | вид кристаллов; трещины в основном                     |
| одной точки Могут   | металле (1034) – цвет металла.                         |
| располагаться в ме- |                                                        |
| талле сварного шва  |                                                        |
| (1031), в зоне тер- | 1034                                                   |
| мического влияния   |                                                        |
| (1033), в основном  |                                                        |
| металле (1034).     |                                                        |
|                     | 1033                                                   |
| Недопустимы, так    |                                                        |
| как при действии    | 1031                                                   |
| рабочих нагрузок    |                                                        |
| являются очагом     |                                                        |
| развития разруше-   |                                                        |
| ния конструкции     |                                                        |
| Трещина в кратере   | Внешние признаки: разрывы металла                      |
| (104; Ec)           | кратера вдоль (1045), поперек (1046)                   |
|                     | и в различных направлениях из одной                    |
| Трещина в кратере   | точки (1047).                                          |
| сварного шва. Мо-   |                                                        |
| жет быть продоль-   |                                                        |
| ной (1045),         |                                                        |
| поперечной (1046),  |                                                        |
| звездообразной      |                                                        |
| (1047).             |                                                        |
| Недопустима, так    | Продольная Поперечная Звездообразная<br>1045 1046 1047 |
| как при заварке мо- | 1045 1046 1047                                         |
| жет остаться неза-  |                                                        |
| варенная часть тре- |                                                        |
| щины                | 2                                                      |
| Раздельные трещи-   | Внешние признаки: горячие трещины                      |
| ны (105; Е)         | (1051) имеют на изломе желтовато-                      |
| <b>.</b>            | оранжевый оттенок: холодные трещины                    |
| I руппа трещин, ко- | (1053) – чистый, блестящий вид кри-                    |
| торые могут нахо-   | сталлов; трещины в основном металле                    |
| диться в металле    | (1054) – цвет металла.                                 |

| сварного шва<br>(1051), в зоне тер-<br>мического влияния<br>(1053), в основном<br>металле (1054)<br>Недопустимы, так<br>как при действии<br>рабочих нагрузок<br>являются очагом<br>развития разруше-<br>ния конструкции | 1051-ГТ 1053-ХТ                                                                                                    |
|----------------------------------------------------------------------------------------------------|----------------------------------------------------------------------------------------------------|
| Разветвленные тре-<br>щины (106; <i>У</i> )<br>Группа трещин,<br>возникающая<br>из одной трещины.<br>Могут располагать-<br>ся в металле сварно-<br>го шва (1061),<br>в зоне термического<br>влияния (1063),             | Внешние признаки: горячие трещины<br>(1061) имеют на изломе желтовато-<br>оранжевый оттенок; холодные трещины<br>(1063) – чистый, блестящий вид кри-<br>сталлов; трещины в основном металле<br>(1064) – цвет металла. |
| в основном металле<br>(1064).<br>Недопустимы, так<br>как при действии<br>рабочих нагрузок<br>являются очагом<br>развития разруше-<br>ния конструкции                                                                    | 1063                                                                                                    |
| Газовая полость                                                                                                    | Внешние признаки: отсутствуют, так                                                                                                    |
| (200; <i>a</i> )                                                                                                    | как дефект находится внутри сварного                                                                                                    |
| Π                                                                                                    | шва. Обнаруживают методом неразру-                                                                                                    |
| полость произволь-                                                                                                    | шающего контроля.                                                                                                    |
| нои формы, оез уг-                                                                                                    |                                                                                                    |

| лов, образованная<br>газами, задержан-<br>ными в расплавлен-<br>ном металле в виде<br>одиночного дефекта<br>в неответственных<br>конструкциях.                       | 00000                                                                        |
|----------------------------------------------------------------------------------------------------|------------------------------------------------------------------------------|
| Недопустимо в<br>сварных швах<br>ответственных<br>конструкций                                                                                                    |                                                                              |
| Газовая пора (2011;<br><i>Аа</i> )                                                                                                    | Внешние признаки: отсутствуют, так как дефект находится внутри сварного шва. |
| Несплошность, об-<br>разованная газами,<br>задержанными в<br>расплавленном ме-<br>талле. Имеет, как<br>правило, сфериче-<br>скую форму.                              |                                                                              |
| Равномерно распре-<br>деленная пори-<br>стость (2012; <i>aa</i> )                                                                                                    | Внешние признаки: отсутствуют, так как дефект находится внутри сварного шва. |
| Группа газовых пор,<br>равномерно распре-<br>деленных в металле<br>сварного шва<br>Не допустимо, так<br>как снижает проч-<br>ностные характери-<br>стики металла шва | 00000                                                                        |

| Скопление пор          | Внешние признаки: отсутствуют, так         |
|------------------------|--------------------------------------------|
| (2013)                 | как дефект находится внутри сварного       |
|                        | шва. Обнаруживают методом неразру-         |
| Группа газовых по-     | шающего контроля.                          |
| лостей (три и бо-      |                                            |
| лее), расположен-      |                                            |
| ных кучно, с шагом     |                                            |
| менее трех макси-      |                                            |
| мальных размеров       |                                            |
| наибольшей из них      | 000                                        |
|                        | •                                          |
| Не допустимо, так      |                                            |
| как является мест-     |                                            |
| ным участком про-      |                                            |
| вала прочности шва     |                                            |
| и концентратором       |                                            |
| напряжения             |                                            |
| Цепочка пор (2014)     | Внешние признаки: отсутствуют, так         |
|                        | как дефект находится внутри сварного       |
| Ряд газовых пор,       | шва. Обнаруживают методом неразру-         |
| расположенных в        | шающего контроля.                          |
| линию, обычно па-      |                                            |
| раллельно оси шва,     |                                            |
| с шагом менее трех     |                                            |
| максимальных раз-      |                                            |
| меров наибольшей       |                                            |
| из пор                 | 000                                        |
| Не допустимо, так      | 0                                          |
| как может стать        | 0                                          |
| причиной развития      |                                            |
| других опасных де-     |                                            |
| фектов, например,      |                                            |
| трещин                 | 2                                          |
| Продолговатая газо-    | Внешние признаки: отсутствуют, так         |
| вая полость (2015; Ab) | как дефект находится внутри сварного       |
|                        | шва. Продолговатые газовые полости обнару- |
|                        | живают методом неразрушающего контроля.    |

| Несплошность, вы-<br>тянутая вдоль оси<br>сварного шва. Дли-<br>на несплошности не<br>менее чем в 2 раза<br>превышает высоту<br>Недопустимо, так<br>как при действии<br>малоцикловых ра-<br>бочих нагрузок по-<br>лость может стать<br>причиной образова- |                                       |
|----------------------------------------------------------------------------------------------------|---------------------------------------|
| ния трещин                                                                                                    | D                                     |
| Свищ (2016; <i>Ab</i> )                                                                                                    | внешние признаки: отсутствуют, так    |
| Thursday Horacar                                                                                                    | как дефект находится внутри сварного  |
| труочатая полость                                                                                                    | шва. Оонаруживают методом неразру-    |
| в металле сварного                                                                                                    | шающего контроля.                     |
| шва из-за выделе-                                                                                                    |                                       |
| нии газа. Форма и<br>положение свища<br>зависят от режима                                                                                                    |                                       |
| затвердевания и ви-                                                                                                    |                                       |
| да газа. Обычно                                                                                                    |                                       |
| свищи скапливают-                                                                                                    |                                       |
| ся и распределяются                                                                                                    |                                       |
| елочкой                                                                                                    |                                       |
| UA TOTUCTURA TOK                                                                                                    |                                       |
| пе допустимо, так                                                                                                    |                                       |
| как свищ является                                                                                                    |                                       |
| концентратором                                                                                                    |                                       |
| Пореруностина поре                                                                                                    | Вианния признаки: Лафакт рилан нара   |
| (2017)                                                                                                    | опуженным глагом или церез пулу це    |
| (2017)                                                                                                    | большого $(2.4x)$ увелицения при ризу |
|                                                                                                    | оольшого (2-чх) увеличения при визу-  |
| изющая сплошность                                                                                                    | and the compose.                      |
| шающая сплошпость                                                                                                    |                                       |

| поверхности сварного<br>шва.<br>Допустимо после<br>зачистки поверхно-<br>сти шва, не приво-<br>дящей к изменению<br>его геометрии.             |                                                                                                    |
|----------------------------------------------------------------------------------------------------|----------------------------------------------------------------------------------------------------|
| Усадочная раковина<br>(202; <i>R</i> )                                                                                                    | Внешние признаки: Дефект виден нево-<br>оруженным глазом или через лупу не-<br>большого (2-4х) увеличения при визу-<br>альном контроле |
| щаяся вследствие                                                                                                    | unbriow komposie.                                                                                                    |
| усадки металла во время затвердевания                                                                                                    |                                                                                                    |
| Недопустимо в от-<br>ветственных кон-<br>струкциях, поднад-<br>зорных органам<br>технического<br>надзора                                       |                                                                                                    |
| Кратер (2024; К)                                                                                                    | Внешние признаки: Дефект виден нево-                                                                                                   |
| Усадочная раковина<br>в конце валика                                                                                                    | оруженным глазом или через лупу не-<br>большого (2-4х) увеличения при визу-<br>альном контроле.                                        |
| сварного шва, не<br>заваренная до или<br>во время выполне-<br>ния последующих<br>проходов<br>Не допустимо, посколь-<br>ку кратер является оча- |                                                                                                    |
| гом развития трещин.                                                                                                    |                                                                                                    |

| Твердое включение     | Внешние признаки: отсутствуют, так   |
|-----------------------|--------------------------------------|
| (300)                 | как дефект находится внутри сварного |
| <b>、</b> ,            | шва. Обнаруживают методом неразру-   |
| Твердые инородные     | шающего контроля.                    |
| вещества металли-     |                                      |
| ческого или неме-     |                                      |
| таллического про-     |                                      |
| исхождения в ме-      |                                      |
| талле сварного шва.   |                                      |
| Включения, имею-      |                                      |
| щие хотя бы один      |                                      |
| острый угол, назы-    |                                      |
| ваются остроуголь-    |                                      |
| НЫМИ                  |                                      |
|                       |                                      |
| Недопустимо, по-      |                                      |
| скольку является      |                                      |
| концентратором        |                                      |
| напряжения            |                                      |
| Шлаковое включе-      | Внешние признаки: отсутствуют, так   |
| ние (301; В а)        | как дефект находится внутри сварного |
|                       | шва. Обнаруживают методом неразру-   |
| Шлак, попавший в      | шающего контроля.                    |
| металл сварного       | -                                    |
| шва. В зависимости    |                                      |
| от условий образо-    |                                      |
| вания включения       |                                      |
| бывают: линейные      |                                      |
| (3011); разобщенные   |                                      |
| (3012); прочие (3013) | 3011 3012 3013                       |
|                       |                                      |
| Не допустимо при      |                                      |
| сварке конструкций,   |                                      |
| работающих при        |                                      |
| малоцикловом          |                                      |
| нагружении, и ответ-  |                                      |
| ственных конструк-    |                                      |

| ций                        |                                      |
|----------------------------|--------------------------------------|
| Флюсовое включе-           | Внешние признаки: отсутствуют, так   |
| ние (302; С)               | как дефект находится внутри сварного |
|                            | шва. Обнаруживают методом неразру-   |
| Флюс в металле             | шающего контроля.                    |
| сварного шва. В            | -                                    |
| разных условиях            | 3022                                 |
| образования вклю-          |                                      |
| чения бывают: ли-          |                                      |
| нейные (3021); раз-        |                                      |
| общенные (3022);           |                                      |
| прочие (3023)              | 3021 3023                            |
|                            |                                      |
| Недопустимо в кон-         |                                      |
| струкциях, работа-         |                                      |
| ющих в сложных             |                                      |
| условиях эксплуа-          |                                      |
| тации                      |                                      |
| Оксидное включе-           | Внешние признаки: отсутствуют, так   |
| ние (303; J)               | как дефект находится внутри сварного |
|                            | шва. Обнаруживают методом неразру-   |
| Оксид металла,             | шающего контроля.                    |
| попавший в металл          |                                      |
| сварного шва во            |                                      |
| время затвердевания        |                                      |
|                            |                                      |
| Недопустимо в от-          |                                      |
| ветственных кон-           |                                      |
| струкциях, посколь-        | -                                    |
| ку снижается проч-         |                                      |
| ность металла шва          |                                      |
| Металлическое              | Внешние признаки: отсутствуют, так   |
| включение (304; <i>H</i> ) | как дефект находится внутри сварного |
|                            | шва. Обнаруживают методом неразру-   |
| Частица инородного         | шающего контроля.                    |
| металла в металле          |                                      |
| сварного шва. Раз-         |                                      |

| личают частицы:<br>из вольфрама<br>(3041), меди (3042),<br>других металлов<br>(3043)<br>Недопустимо в от-<br>ветственных кон-<br>струкциях, поднад-<br>зорных органам<br>технического<br>надзора                                                                                   | 3041 3042 3043                                                                                                    |
|----------------------------------------------------------------------------------------------------|----------------------------------------------------------------------------------------------------|
| Несплавление (401)<br>Отсутствие соеди-<br>нения между метал-<br>лом сварного шва и<br>основным металлом<br>или между отдель-<br>ными валиками<br>сварного шва. Раз-<br>личают несплавле-<br>ния: по боковой<br>стороне (4011),<br>между валиками<br>(4012), в корне шва<br>(4013) | Внешние признаки: отсутствуют, так<br>как дефект находится внутри сварного<br>шва. Обнаруживают методами нераз-<br>рушающего контроля. |
| Не допустимо, так<br>как является кон-<br>центратором<br>напряжения, вызы-<br>вающим развитие<br>трещин<br>Непровар и полный                                                                                                    | Внешние признаки: отсутствуют, так                                                                                                    |
| непровар (402; D)                                                                                                    | как дефект находится внутри сварного<br>шва. Обнаруживают методом неразру-                                                             |

| Несплошность по     | шающего контроля.                    |
|---------------------|--------------------------------------|
| всей длине шва или  |                                      |
| на его отдельном    |                                      |
| участке, возникаю-  |                                      |
| щая из-за неспособ- |                                      |
| ности расплавлен-   |                                      |
| ного металла про-   |                                      |
| НИКНУТЬ ВНУТРЬ      |                                      |
| соелинения. Бывает  |                                      |
| в корне или в сече- |                                      |
| нии шва             |                                      |
|                     |                                      |
| Не лопустимо, так   |                                      |
| как является кон-   |                                      |
| центратором         |                                      |
| напряжения, вызы-   |                                      |
| вающим развитие     |                                      |
| трешин              |                                      |
| Нарушение формы     | Внешние признаки: изменяются ширина  |
| (500)               | выпуклости и чешуйчатость шва по его |
|                     | длине.                               |
| Отклонение формы    |                                      |
| наружных поверх-    |                                      |
| ностей сварного     |                                      |
| шва или геометрии   |                                      |
| соединения от уста- |                                      |
| новленного значения |                                      |
|                     |                                      |
| Недопустимо в от-   |                                      |
| ветственных кон-    |                                      |
| струкциях           |                                      |
| Подрез непрерыв-    | Внешние признаки: углубление на про- |
| ный протяженный     | тяжении всего шва по линии сплавле-  |
| (5011; F)           | ния металла шва с основным металлом. |
| Продольное углуб-   |                                      |
| ление на наружной   |                                      |
| поверхности валика  |                                      |

| сварного шва<br>Не допустимо, так<br>как уменьшает по-<br>перечное сечение в<br>месте перехода от<br>шва к основному<br>металлу и является<br>концентратором<br>напряжения |                                       |
|----------------------------------------------------------------------------------------------------|---------------------------------------|
| Подрез перемежа-                                                                                                    | Внешние признаки: локальные углубле-  |
| ющиися локальныи                                                                                                    | ния в некоторых местах шва по линии   |
| (3012, P)                                                                                                    | сплавления металла шва с основным     |
| Продольное услуб-                                                                                                    | металлом.                             |
| пение отлельными                                                                                                    |                                       |
| участками на                                                                                                    |                                       |
| наружной поверх-                                                                                                    |                                       |
| ности валика свар-                                                                                                    |                                       |
| ного шва                                                                                                    |                                       |
|                                                                                                    |                                       |
| Недопустим, так как                                                                                                    |                                       |
| является концентра-                                                                                                    |                                       |
| тором напряжения                                                                                                    | 2                                     |
| Усадочная канавка                                                                                                    | Внешние признаки: двустороннее        |
| (5013)                                                                                                    | углубление в металле корневого шва по |
| Π                                                                                                    | линии сплавления основного меняла со  |
| подрез со стороны                                                                                                    | швом.                                 |
| корня односторон-                                                                                                    |                                       |
| ны о сварного шва,                                                                                                    |                                       |
| вызванный усадкой                                                                                                    |                                       |
| сплавления                                                                                                    |                                       |
| Недопустим, так как                                                                                                    |                                       |
| является концентра-                                                                                                    |                                       |
| тором напряжения                                                                                                    |                                       |
| Превышение вы-                                                                                                    | Внешние признаки: выпуклость сварно-  |
| пуклости стыкового                                                                                                    | го шва превышает 2-3 мм над уровнем   |

| шва (502)                                                                                                    | основного металла.                                                                                                    |
|----------------------------------------------------------------------------------------------------|----------------------------------------------------------------------------------------------------|
| Избыток наплав-<br>ленного металла на<br>лицевой стороне<br>стыкового шва<br>сверх установлен-<br>ного значения                                                                                                    | Норма 502                                                                                                    |
| Недопустимо на<br>ответственных кон-<br>струкциях, так как<br>является концентра-<br>тором напряжения                                                                                                    |                                                                                                    |
| Превышение вы-<br>пуклости углового<br>шва (503)                                                                                                    | Внешние признаки: увеличенная вы-<br>пуклость углового шва. Превышает<br>требования нормативно-технической<br>локументации |
| Избыток наплав-<br>ленного металла на<br>лицевой стороне<br>углового шва по<br>всей длине или на<br>участке<br>Недопустимо на<br>ответственных кон-<br>струкциях, так как<br>является концентра-<br>тором напряжения | докулюниции.<br>Hopma 503                                                                                                  |
| Превышение про-<br>плава (504)                                                                                                    | Внешние признаки: чрезмерная выпук-<br>лость со стороны корня шва при сварке                                               |

| Избыток наплав-                                                                                                    | стыка в нижнем положении. Дефект ви-                                                                                                    |
|----------------------------------------------------------------------------------------------------|----------------------------------------------------------------------------------------------------|
| ленного металла на                                                                                                    | ден невооруженным глазом при визу-                                                                                                    |
| обратной стороне                                                                                                    | альном контроле.                                                                                                    |
| стыкового шва                                                                                                    |                                                                                                    |
| Недопустимо на<br>ответственных кон-<br>струкциях, так как<br>место перехода от<br>наплавленного ме-<br>талла к основному<br>является концентра-<br>тором напряжения                                                                                        |                                                                                                    |
| Местное превыше-                                                                                                    | Внешние признаки: локальная, иногда                                                                                                    |
| ние проплава (5041)                                                                                                    | повторяющаяся, чрезмерная выпуклость                                                                                                    |
|                                                                                                    | с обратной стороны шва при сварке в                                                                                                    |
| Местный избыточ-                                                                                                    | нижнем положении.                                                                                                    |
| ный проплав сверх                                                                                                    |                                                                                                    |
| VOTOBODDOBUDODO                                                                                                    |                                                                                                    |
| значения                                                                                                    |                                                                                                    |
| значения                                                                                                    | TITLE                                                                                                    |
| установленного<br>значения<br>Неправильный про-                                                                                                    | Внешние признаки: угол сопряжения, а                                                                                                    |
| установленного<br>значения<br>Неправильный про-<br>филь сварного шва                                                                                                    | Внешние признаки: угол сопряжения, а между основным металлом и металлом                                                                                                    |
| Чеправильный про-<br>филь сварного шва<br>(505)                                                                                                    | Внешние признаки: угол сопряжения, а между основным металлом и металлом шва – менее 160°. Его определяют при                                                                                                    |
| установленного<br>значения<br>Неправильный про-<br>филь сварного шва<br>(505)<br>Угол а между поверх-                                                                                                    | Внешние признаки: угол сопряжения, а<br>между основным металлом и металлом<br>шва – менее 160°. Его определяют при<br>измерительном контроле.                                                                                                    |
| установленного<br>значения<br>Неправильный про-<br>филь сварного шва<br>(505)<br>Угол а между поверх-<br>ностью основного ме-                                                                                                    | Внешние признаки: угол сопряжения, а<br>между основным металлом и металлом<br>шва – менее 160°. Его определяют при<br>измерительном контроле.                                                                                                    |
| Чеправильный про-<br>филь сварного шва<br>(505)<br>Угол а между поверх-<br>ностью основного ме-<br>талла и плоскостью,                                                                                                    | Внешние признаки: угол сопряжения, а между основным металлом и металлом и веталлом и ветал ветали и ветали и веталлом и ветали и ветали и в |
| Установленного<br>значения<br>Неправильный про-<br>филь сварного шва<br>(505)<br>Угол а между поверх-<br>ностью основного ме-<br>талла и плоскостью,<br>касательной к поверх-                                                                               | Внешние признаки: угол сопряжения, а между основным металлом и металлом шва – менее 160°. Его определяют при измерительном контроле.                                                                                                    |
| установленного<br>значения<br>Неправильный про-<br>филь сварного шва<br>(505)<br>Угол а между поверх-<br>ностью основного ме-<br>талла и плоскостью,<br>касательной к поверх-<br>ности сварного шва,                                                        | Внешние признаки: угол сопряжения, а между основным металлом и металлом шва – менее 160°. Его определяют при измерительном контроле.                                                                                                    |
| Установленного<br>значения<br>Неправильный про-<br>филь сварного шва<br>(505)<br>Угол а между поверх-<br>ностью основного ме-<br>талла и плоскостью,<br>касательной к поверх-<br>ности сварного шва,<br>меньше установлен-                                  | Внешние признаки: угол сопряжения, а между основным металлом и металлом ива – менее 160°. Его определяют при измерительном контроле.                                                                                                    |
| Установленного<br>значения<br>Неправильный про-<br>филь сварного шва<br>(505)<br>Угол а между поверх-<br>ностью основного ме-<br>талла и плоскостью,<br>касательной к поверх-<br>ности сварного шва,<br>меньше установлен-<br>ного значения                 | Внешние признаки: угол сопряжения, а между основным металлом и металлом шва – менее 160°. Его определяют при измерительном контроле.                                                                                                    |
| установленного<br>значения<br>Неправильный про-<br>филь сварного шва<br>(505)<br>Угол а между поверх-<br>ностью основного ме-<br>талла и плоскостью,<br>касательной к поверх-<br>ности сварного шва,<br>меньше установлен-<br>ного значения<br>Наплыв (506) | Внешние признаки: угол сопряжения, а между основным металлом и металлом ива – менее 160°. Его определяют при измерительном контроле.                                                                                                    |

| Избыток наплав-    | ным глазом при визуальном контроле.  |
|--------------------|--------------------------------------|
| ленного металла    |                                      |
| сварного шва,      |                                      |
| натекший на по-    |                                      |
| верхность основно- |                                      |
| го металла, но не  |                                      |
| сплавленный с ним  |                                      |
| Не допустим на от- |                                      |
| ветственных кон-   |                                      |
| струкциях, поднад- |                                      |
| зорных органам     |                                      |
| технического       |                                      |
| надзора            |                                      |
| Линейное смещение  | Внешние признаки: расположение двух  |
| свариваемых листов | свариваемых деталей не в одной плос- |
| (507)              | кости. Дефект виден невооруженным    |
|                    | глазом. Размер смещения определяют   |
| Смещение между     | при измерительном контроле.          |
| двумя свариваемы-  |                                      |
| ми элементами, при | (11)                                 |
| котором их поверх- | ×                                    |
| ности располагают- |                                      |
| ся параллельно, но |                                      |
| не на требуемом    |                                      |
| уровне             |                                      |
| Недопустимо на     |                                      |
| ответственных кон- |                                      |
| струкциях, поднад- |                                      |
| зорных органам     |                                      |
| технического       |                                      |
| надзора            |                                      |
| -                  |                                      |
|                    |                                      |
| Угловое смещение   | Внешние признаки: расположение двух  |
| (508)              | сваренных деталей под некоторым уг-  |

| Смещение между<br>двумя свариваемы-<br>ми элементами, при<br>котором их поверх-<br>ности располагают-<br>ся под углом, отли-                                                                                                    | лом относительно друг друга. Дефект<br>виден невооруженным глазом. Размер<br>смещения определяют при измеритель-<br>ном контроле. |
|----------------------------------------------------------------------------------------------------|----------------------------------------------------------------------------------------------------|
| чающимся от требуемого                                                                                                    |                                                                                                    |
| Недопустимо на<br>ответственных кон-<br>струкциях, поднад-<br>зорных органам<br>технического<br>надзора                                                                                                    |                                                                                                    |
| Натек (509)                                                                                                    | Внешние признаки: расплавленный ме-                                                                                               |
| Металл шва, осевший<br>от тяжести и не сплав-<br>ленный с соединяемой<br>поверхностью, при<br>горизонтальном (5091),<br>нижнем или потолоч-<br>ном (5092) положении<br>сварки, в угловом шве<br>(5093), в нахлесточном<br>соединении (5094)<br>Не допустим на ответ- | талл сварочной ванны натек на одну из<br>кромок без сплавления с ней, что при-<br>вело к дефекту формообразования.                |
| ственных конструкци-<br>ях, поднадзорных<br>органам техниче-<br>ского надзора                                                                                                    |                                                                                                    |
| Прожог (510)                                                                                                    | Внешние признаки: сквозные отверстия или полости, образованные вследствие                                                         |

| Вытекание металла     | расплава сварочной ванны.             |
|-----------------------|---------------------------------------|
| сварочной ванны, в    |                                       |
| результате чего об-   |                                       |
| разуется сквозное     |                                       |
| отверстие в сварном   |                                       |
| шве                   |                                       |
|                       |                                       |
| Недопустим, так как   |                                       |
| нарушает сплош-       |                                       |
| ность сварного шва    |                                       |
| Неполное заполне-     | Внешние признаки: вогнутость внешней  |
| ние разделки кро-     | поверхности шва, вызванная недоста-   |
| мок (511)             | точным количеством расплавленного     |
|                       | металла сварочной ванны.              |
| Продольная непре-     |                                       |
| рывная или преры-     |                                       |
| вистая канавка на     |                                       |
| поверхности свар-     |                                       |
| ного шва из-за не-    |                                       |
| достаточности при-    |                                       |
| садочного материа-    |                                       |
| ла                    |                                       |
|                       |                                       |
| Недопустимо на        |                                       |
| ответственных кон-    |                                       |
| струкциях, поднад-    |                                       |
| зорных органам техни- |                                       |
| ческого надзора       | 5                                     |
| Чрезмерная асим-      | Внешние признаки: несимметричность    |
| метрия сварного       | углового шва, вызванная тем, что один |
| шва (512)             | из катетов превышает другой более чем |
| 0                     | в 1,5 раза.                           |
| Один катет шва        |                                       |
| значительно оольше    |                                       |
| другого               |                                       |
| Недопустима на от-    |                                       |
| ветственных кон-      |                                       |

| струкциях, поднад-<br>зорных органам<br>технического<br>надзора |                                       |
|-----------------------------------------------------------------|---------------------------------------|
| Неравномерная ши-                                               | Внешние признаки: изменение ширины    |
| рина шва (513)                                                  | шва по его длине.                     |
| Отклонение шири-                                                |                                       |
| ны сварного шва от                                              |                                       |
| установленного                                                  |                                       |
| значения                                                        |                                       |
| Недопустима на от-                                              |                                       |
| ветственных кон-                                                |                                       |
| струкциях, поднад-                                              |                                       |
| зорных органам                                                  |                                       |
| технического надзора                                            |                                       |
| Неровная поверх-                                                | Внешние признаки: на поверхности шва  |
| ность шва (514)                                                 | четко видны гребни и впадины затвер-  |
|                                                                 | девшего металла по изотермам кристал- |
| I рубая неравномер-                                             | лизации (чешуйчатость).               |
| ность формы вы-                                                 |                                       |
| пуклой поверхности                                              |                                       |
| шва подлине                                                     |                                       |
| недопустима на ответ-                                           |                                       |
| ственных конструкци-                                            |                                       |
| ях, если превышает                                              |                                       |
| нормативы для каждо-                                            |                                       |
| ного органам тахницие                                           |                                       |
| пого органам Техниче-                                           |                                       |
| ского надзора                                                   |                                       |

| Вогнутость корня     | Внешние признаки: с обратной стороны   |
|----------------------|----------------------------------------|
| шва (515)            | шва корень имеет вогнутость. Дефект    |
|                      | виден невооруженным глазом при визу-   |
| Неглубокая канавка   | альном контроле.                       |
| со стороны корня     |                                        |
| одностороннего       |                                        |
| сварного шва         |                                        |
|                      |                                        |
| Недопустима на от-   |                                        |
| ветственных кон-     |                                        |
| струкциях, поднад-   |                                        |
| зорных органам тех-  |                                        |
| нического надзора    |                                        |
| Пористость в корне   |                                        |
| сварного шва (516)   |                                        |
|                      |                                        |
| Наличие пор в кор-   |                                        |
| невой части сварно-  |                                        |
| го шва               |                                        |
|                      | 0.0                                    |
| Недопустима на от-   |                                        |
| ветственных кон-     |                                        |
| струкциях, поднад-   |                                        |
| зорных органам       |                                        |
| технического         |                                        |
| надзора              |                                        |
| Возобновление шва    | Внешние признаки: наплывы или          |
| (517)                | углубления в длинномерных швах в ме-   |
|                      | стах стыковки одного участка с другим. |
| Местная неровность   |                                        |
| поверхности в месте  | AR                                     |
| возобновления сварки |                                        |
| Недопустимо на от-   |                                        |
| ветственных          |                                        |
| конструкциях, под-   |                                        |
| надзорных органам    |                                        |
| технического надзора |                                        |

| Следы случайной     | Внешние признаки: местные язвы от        |
|---------------------|------------------------------------------|
| дуги (601)          | выплавленного металла, следы ожога       |
|                     | металла от дугового разряда. Ожог мо-    |
| Местное поврежде-   | жет быть причиной образования трещин     |
| ние поверхности     | при сварке закаливающихся материа-       |
| основного металла,  | лов. Дефект виден невооруженным гла-     |
| примыкающего к      | зом при визуальном контроле.             |
| сварному шву, воз-  |                                          |
| никшее в результате |                                          |
| случайного горения  |                                          |
| дуги                |                                          |
| -                   |                                          |
| Недопустимы на      |                                          |
| ответственных кон-  |                                          |
| струкциях, поднад-  |                                          |
| зорных органам      |                                          |
| технического        |                                          |
| надзора             |                                          |
| Брызги металла      | Внешние признаки: мелкие капли электрод- |
| (602)               | ного металла, осевшие на лицевую сторону |
|                     | сварного соединения и плотно сцепившиеся |
| Капли наплавленно-  | с поверхностью основного металла. Дефект |
| го или присадочно-  | виден невооруженным глазом при визуаль-  |
| го металла, образо- | ном контроле.                            |
| вавшиеся во время   |                                          |
| сварки и прилипшие  |                                          |
| к поверхности за-   |                                          |
| твердевшего метал-  | · • • •                                  |
| ла сварного шва или | 000000                                   |
| околошовной зоны    |                                          |
| основного металла.  |                                          |
| Вольфрамовые        | Внешние признаки: мелкие точечные        |
| брызги (6021)       | включения капель расплавленного          |
| • • · · ·           | вольфрама на поверхности основного       |
| Частицы вольфрама,  | металла, прилегающего к сварному         |
| выброшенные из      | шву. Дефект виден невооруженным гла-     |
| расплавленной зоны  | зом при визуальном контроле.             |

| электрода на поверх-<br>ность основного ме-<br>талла или затвердев-<br>шего металла сварного<br>шва<br>Недопустимы на<br>ответственных и<br>декоративных кон-<br>струкциях |                                                                                                    |
|----------------------------------------------------------------------------------------------------|----------------------------------------------------------------------------------------------------|
| Поверхностные за-<br>диры (603)                                                                                                    | Внешние признаки: местные задиры<br>основного металла в местах приварки<br>вспомогательных приспособлений За-                                         |
| Повреждения по-<br>верхности, вызван-<br>ные удалением вре-<br>менно приваренного<br>приспособления                                                                        | дир может быть причиной образования<br>трещины в материале с низкой пластич-<br>ностью. Дефект виден невооруженным<br>глазом при визуальном контроле. |
| Недопустимы на<br>ответственных кон-<br>струкциях, поднад-<br>зорных органам тех-<br>нического надзора                                                                     |                                                                                                    |
| Утонение металла<br>шва (606)                                                                                                    | Внешние признаки: уменьшение метал-<br>ла шва при снятии выпуклости шва ме-<br>ханическим путем сверх значений,                                       |
| Уменьшение толщи-<br>ны металла шва до<br>значения меньше до-<br>пустимого при меха-<br>нической обработке                                                                 | установленных нормативно-<br>технической документацией Размер<br>утонения определяют при измеритель-<br>ном контроле.                                 |
| Недопустимо, так как уменьшается прочность сварного соединения                                                                                                    |                                                                                                    |

## Оглавление

| Введение                                                   | 3   |
|------------------------------------------------------------|-----|
| 1. Методы акустического контроля                           | 7   |
| 1.1. Общие сведения                                        | 7   |
| 1.2. Классификация акустических методов                    | 8   |
| 2. Ультразвуковой дефектоскоп УД4-Т «Томографик»           | .21 |
| 2.1. Назначение и технические характеристики УД4-Т         | 21  |
| 2.2. Подготовка к работе                                   | 25  |
| 2.3. Порядок работы                                        | 29  |
| 3. Методические указания к лабораторным работам            |     |
| по курсу «Методы и приборы контроля качества и диагностики |     |
| состояния объектов»                                        | .47 |
| Лабораторная работа № 1                                    |     |
| Изучение параметров работы специализированной программь    | I   |
| дефектоскопа УД4-Т                                         | .47 |
| Лабораторная работа № 2                                    |     |
| Выявление дефектов ультразвуковым дефектоскопом УД4-Т      |     |
| с наклонным преобразователем                               | 61  |
| Лабораторная работа № 3                                    |     |
| Выявление дефектов ультразвуковым дефектоскопом УД4-Т      |     |
| с прямым преобразователем                                  | 66  |
| Лабораторная работа № 4                                    |     |
| Измерение толщины образцов ультразвуковым                  |     |
| дефектоскопом УД4-Т                                        | 69  |
| Лабораторная работа № 5                                    |     |
| Разработка технологических карт для ультразвукового        |     |
| метода неразрушающего контроля                             | .71 |
| Приложение                                                 | .71 |
| Межгосударственный стандарт ГОСТ 30242 – 97                | 74  |

Учебное издание

ВАСИЛЕВИЧ Юрий Владимирович ЯКИМОВИЧ Александр Максимович ЯЗНЕВИЧ Алексей Михайлович и др.

## АКУСТИЧЕСКИЙ КОНТРОЛЬ КАЧЕСТВА ИЗДЕЛИЙ. УЛЬТРАЗВУКОВОЙ ДЕФЕКТОСКОП УД4-Т «ТОМОГРАФИК»

Методическое пособие по дисциплине «Неразрушающий контроль качества» для студентов специальности 1-54 01 02 «Методы и приборы контроля качества и диагностики состояния объектов»

Технический редактор О.В. Песенько

Подписано в печать 20.10.2011. Формат 60×84 <sup>1</sup>/<sub>16</sub>. Бумага офсетная. Отпечатано на ризографе. Гарнитура Таймс. Усл. печ. л. 5,46. Уч.-изд. л. 4,27. Тираж 100. Заказ 544.

Издатель и полиграфическое исполнение: Белорусский национальный технический университет. ЛИ № 02330/0494349 от 16.03.2009. Проспект Независимости, 65. 220013, Минск.